M68ICS08ABUM/D

Februrary 2000

# M68ICS08AB

## IN-CIRCUIT SIMULATOR HARDWARE USER'S MANUAL

© MOTOROLA, Inc., 1998-1999; All Rights Reserved

#### **Important Notice to Users**

While every effort has been made to ensure the accuracy of all information in this document, Motorola assumes no liability to any party for any loss or damage caused by errors or omissions or by statements of any kind in this document, its updates, supplements, or special editions, whether such errors are omissions or statements result from negligence, accident, or any other cause. Motorola further assumes no liability arising out of the application or use of any information, product, or system described herein; nor any liability for incidental or consequential damages arising from the use of this document. Motorola disclaims all warranties regarding the information contained herein, whether expressed, implied, or statutory, *including implied warranties of merchantability or fitness for a particular purpose*. Motorola makes no representation that the interconnection of products in the manner described herein will not infringe on existing or future patent rights, nor do the descriptions contained herein imply the granting or license to make, use, or sell equipment constructed in accordance with this description.

Motorola reserves the right to make changes without further notice to any products herein. Motorola makes no warranty, representation or guarantee regarding the suitability of its products for any particular purpose, nor does Motorola assume any liability arising out of the application or use of any product or circuit, and specifically disclaims any and all liability, including, without limitation, consequential or incidental damages. "Typical" parameters can and do vary in different applications. All operating parameters, including "typicals" must be validated for each customer application by customer's technical experts. Motorola does not convey any license under its patent rights nor the rights of others. Motorola products are not designed, intended, or authorized for use as components in systems intended for surgical implant into the body, or other applications intended to support or sustain life, or for any other application in which the failure of the Motorola product could create a situation where personal injury or death may occur. Should Buyer purchase or use Motorola products for any such unintended or unauthorized application, Buyer shall indemnify and hold Motorola and its officers, employees, subsidiaries, affiliates, and distributors harmless against all claims, costs, damages, and expenses, and reasonable attorney fees arising out of, directly or indirectly, any claim of personal injury or death associated with such unintended or unauthorized use, even if such claim alleges that Motorola was negligent regarding the design or manufacture of the part.

#### Trademarks

This document includes these trademarks:

Motorola and the Motorola logo are registered trademarks of Motorola, Inc. IBM is a registered trademark of International Business Machines Corporation. Windows is a registered trademark of Microsoft Corporation. CASM08W, ICS08RKW, PROG08SW, ICD08SW, and WinIDE software are © P & E Microcomputer Systems, Inc., 1996; all rights reserved.

Motorola, Inc. is an Equal Opportunity/Affirmative Action Employer.

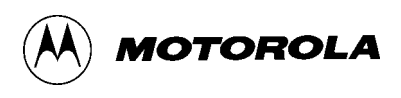

## 1-1 INTRODUCTION 1-1

**OVERVIEW 1-1** 

ABICS Product Components 1-2

M68ICS08AB HARDWARE 1-2

Specifications 1-3

#### ABICS INTERFACE MODULE OVERVIEW 1-4

Board Interface Connectors 1-5

MCU Subsystem 1-6

TARGET CABLES 1-11

FLEX Cable 1-11 MON08 Cable 1-12

#### ABOUT THIS OPERATOR'S MANUAL 1-12

Chapter Organization 1-12

Document Conventions 1-13

HARDWARE QUICK START INSTRUCTIONS 1-14

CUSTOMER SUPPORT 1-14

## 2-1 HARDWARE INSTALLATION 2-1

OVERVIEW 2-1 CONFIGURING THE IN-CIRCUIT SIMULATOR BOARD 2-2 INSTALLING THE HARDWARE 2-3 CONNECTING TO A TARGET SYSTEM 2-3

## 3-1 USING THE MON08 INTERFACE 3-1

OVERVIEW 3-1 HEADER PLACEMENT AND LAYOUT 3-1 CONNECTING TO THE IN-CIRCUIT SIMULATOR 3-3 DISABLING THE TARGET-SYSTEM INTERFACE 3-4

## A-1 TECHNICAL REFERENCE & TROUBLESHOOTING A-1

OVERVIEW A-1

FUNCTIONAL DESCRIPTION A-2 ICS08AB32 Board A-2 TROUBLESHOOTING THE QUICK START A-4 TROUBLESHOOTING MON08 MODE A-7 CONNECTOR PIN ASSIGNMENTS A-11 TARGET-CABLE PIN ASSIGNMENTS A-17 PARTS LIST A-21 BOARD LAYOUT AND SCHEMATIC DIAGRAMS A-23

## B-1 GLOSSARY B-1

MOTOROLA

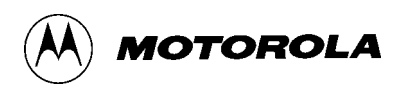

| 1-1. | ABICS Board Layout                               | 1-4  |
|------|--------------------------------------------------|------|
| 1-2. | ICS Functional Overview                          | 1-5  |
| 1-3. | MC68HC908AB32 In-Circuit Simulator Block Diagram | 1-6  |
| 1-4. | FLEX Cable                                       | 1-12 |
| 3-1. | MON08 Target System Connector Layout             | 3-3  |
| 3-2. | Target System Stand-Alone Connection             | 3-4  |
| A-1. | IC508AB32 Board Layout                           | A-24 |

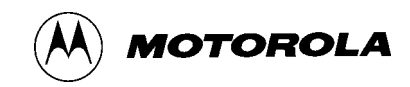

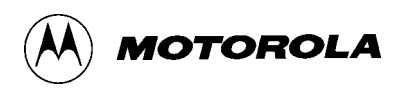

M68ICS08AB Product Components 1-2

M68ICS08AB Specifications 1-3

Target Interface 1-10

FLEX Cable Connectors 1-11

MON08 Cable Connectors 1-12

P9 Configuration Header – DTR switch on-board regulator 2-2

P4 Configuration Header – Target Cable Reset Pin Function 2-2

P6 Configuration Header – Oscillator Source 2-3

MON08 Target System Connector P1 3-2

MON08 Target System Connector P2 3-3

Target Connector P7 A-11

- Target Connector P8 A-13
- MON08 Connector J2 A-15
- FLEX Target Cable (M68CBL05C) for QFP Target Head Adapters A-17
- Target MON08 Cable A-21
- ICS08AB32 Parts List A-21

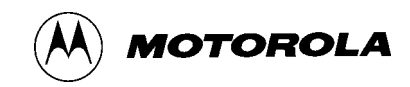

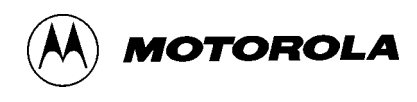

## CHAPTER 1 INTRODUCTION

## 1.1 OVERVIEW

This chapter provides an overview of the Motorola M68ICS08AB in-circuit simulator (ABICS) and a quick start guide to setting up a development project.

The ABICS board, a  $107 \times 109$ -mm PCB (printed circuit board), is a standalone development and debugging aid for designers using MC68HC908AB32 microcontroller unit (MCU) devices. The ABICS contains both the hardware (the M68ICS08AB) and software (ICD08SZ<sup>©</sup>) needed to develop and simulate source code for, and to program, Motorola's MC68HC908AB32 microcontrollers. Refer to the *M68ICS08AB IN-CIRCUIT SIMULATOR SOFTWARE OPERATOR'S MANUAL* for detailed information about the ICD08SZ software.

The ABICS and the ICS08AB software form a complete simulator and limited real-time I/O (input/output) emulator for the MC68HC908AB32 MCU devices. When the ABICS is connected to a host PC and target hardware, the actual inputs and outputs of the target system can be used during simulation of code.

The ABICS connects to the target machine via a Motorola M68CLB05C FLEX cable. It connects to the software host via a single RS-232 connection and a standard DB-9 serial cable.

Use the ABICS with any IBM Windows 3.x-, Windows 95-, or Windows 98-based computer with a serial port.

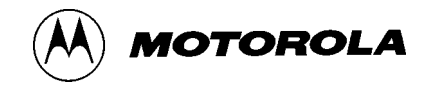

#### 1.1.1 ABICS Product Components

The complete ABICS system includes hardware, software, and documentation. **Table 1-1** shows a list of the M68ICS08AB (ABICS) product components.

| Part Number     | Description                                                    |
|-----------------|----------------------------------------------------------------|
| ICS08AB         | Software development package                                   |
| ICS08ABW        | ICS Simulator                                                  |
| MC68HC908AB32   | MCU                                                            |
| M68ICS08AB      | Hardware board                                                 |
| M68ICS08ABSOM/D | M68ICS08AB IN-CIRCUIT SIMULATOR SOFTWARE<br>OPERATOR'S MANUALM |
| M68ICS08ABHOM/D | M68ICS08AB IN-CIRCUIT SIMULATOR HARDWARE<br>OPERATOR'S MANUAL  |

#### Table 1-1. M68ICS08AB Product Components

#### 1.2 M68ICS08AB HARDWARE

The M68ICS08AB hardware includes:

- Test socket for the Motorola M68HC908AB32 MCU
- ICS board MCU packages supported:
  - 64-pin QFP (quad flat pack)
- 3.0-volt to 5.0-volt (V<sub>DD</sub>) on-board regulator for level shift.
- RS-232 to interface the ABICS to the host serial connector
- One 2 × 8-pin, 0.1-inch spacing connectors to connect to a remote target via the MON08 debug circuit

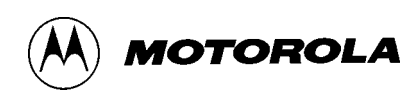

## 1.2.1 Specifications

 Table 1-2 summarizes the M68ICS08AB hardware specifications.

#### Table 1-2. M68ICS08AB Specifications

| Characteristic    | Specification                       |
|-------------------|-------------------------------------|
| Temperature:      |                                     |
| Operating         | 0 to 40 C                           |
| Storage           | –40 to +85 C                        |
| Relative humidity | 0 to 95% (non-condensing)           |
| Power requirement | +5 Vdc, from included AC/DC adapter |

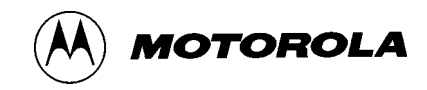

## 1.3 ABICS INTERFACE MODULE OVERVIEW

The ABICS includes a single 107 x 109-mm printed circuit board (PCB) (M68ICS08AB). **Figure 1-1** shows a diagram of the ABICS board. For an enlarged view of this board, refer to **Section A.8 BOARD LAYOUT AND SCHEMATIC DIAGRAMS**.

Figure 1-1. ABICS Board Layout

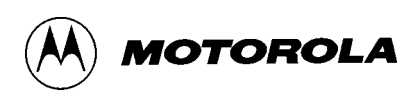

#### 1.3.1 Board Interface Connectors

The development system interface is via the single system connector P2, which is a 9-pin, D-type, through-hole, female, right angle connector (Amp part number AMP-9726-A) mounted on the top side of the PCB.

The ABICS user target interface is via the target header connector J1, J2, two 40-pin shrouded headers. J1, J2 are positioned to easily interface to a Motorola M68CLB05C FLEX cable. The FLEX cable connects to the host system through the appropriate target head adapter.

The ABICS board uses two supply voltages:

- Self-tracked +3.0-volt to +5.0-volt regulator supply for the ABICS and level translation devices
- A +5-V supply for the remainder of the logic

The interface to the host development system uses +5-V TTL (transistor-to-transistor logic) signaling levels. The interface to the target system uses signaling levels based on the user-selected supply.

Figure 1-2 shows a functional overview of the system.

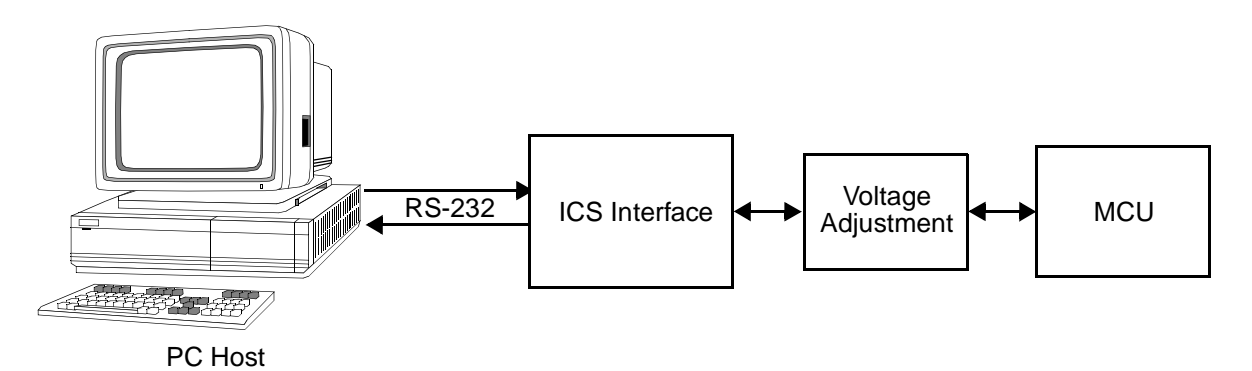

Figure 1-2. ICS Functional Overview

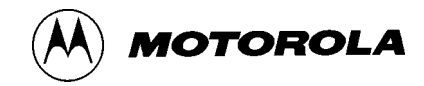

#### 1.3.2 MCU Subsystem

The MCU subsystem consists of the MC68HC908AB32 microcontroller, clock generation, monitor mode control logic that places and holds the ABICS in monitor mode, the bus voltage level translation buffers, and processor operating voltage variable regulator.

#### 1.3.2.1 Block Diagram of Simulator Board

**Figure 1-3** shows a block diagram of the ABICS simulator board. The individual blocks are described in the subsections following the diagram.

Figure 1-3. MC68HC908AB32 In-Circuit Simulator Block Diagram

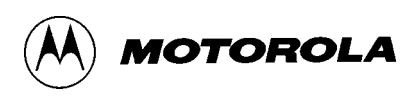

#### 1.3.2.2 M68HC908AB32 MCU

The MCU is an MC68HC908AB32 and is available in one package only:

• 64-pin QFP

The QFP package mounts in a clam-shell socket.

The on-board MCU (the test MCU) simulates and debugs the MCU's interface to its peripherals and to other devices on the target board through a variety of connections. Depending on the connection, the MCU is used in one of three operating modes:

- In the ICS socket for programming and simple simulation
- In the socket and connected to the target for emulation
- On the target for MON08 debug operation

#### 1.3.2.3 Clocks

The ABICS contains a 4.1952-MHz crystal oscillator. When the remote target connection is made, the user may opt to feed the output from the ABICS crystal (SP-OSC) to the external clock input (OSC1) of the ABICS via W5, a 2-pin shunt.

#### 1.3.2.4 Board Reset

The ABICS includes two reset sources:

- An output from the POR (Power-On Reset) circuit via the host system software
- An internal reset exception operation of the processor

The host system resets the ICS by cycling power to most of the ICS circuitry, including the POR circuit. RS-232 handshake line DTR is used for this purpose.

The RESET function of the ABICS is both an input and an output. The ABICS drives its RESET pin low after encountering several different exception conditions. W3 is provided to allow you to select whether the target system can reset the MCU on the ABICS (jumper between pins 1 and 2) or whether the target system receives a reset signal from the ABICS (jumper between pins 2 and 3).

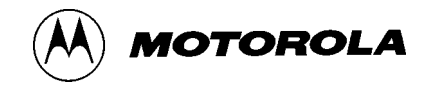

RST\* is not a bidirectional, open-drain signal at the target connectors. Removing the jumper leaves the RST-IN\* signal pulled up to MCU operating voltage.

#### 1.3.2.5 Device Configuration Selection

The operation mode of the ABICS processor is selected at the rising edge of the RESET signal. The ABICS requires that the processor operate in monitor mode. To set monitor mode operation, the IRQ\* line to the ABICS is level shifted to apply  $V_{HI}$  to the processor on the rising edge of reset. The  $V_{HI}$  is a signal name that is specified as minimum  $V_{DD} + 2.5$  V and maximum 9 V, with the highest  $V_{DD}$  of 3.3 V, which gives a range of minimum 5.8 V and maximum 9 V.

The ABICS RST\* pin is the main mode select input and is pulled to logic 0, then logic 1 (processor  $V_{DD}$ ), to select MCU monitor mode. The host software must communicate security bytes to the MCU to resume execution out of reset. Communication to the monitor ROM is via standard, non-return-to-zero (NRZ) mark/space data format on PTA0. The MCU maintains monitor mode and disables the COP module through continued application of  $V_{HI}$  on either IRQ\* or RST\*.

Six commands may be issued by the host software in control of the MCU in monitor mode: read, write, iread, iwrite, readsp, and run. Each command is echoed back through PTA0 for error checking. These commands are described in the *M68ICS08AB IN-CIRCUIT SIMULATOR SOFTWARE OPERATOR'S MANUAL*.

The MCU bus clock is CGMXCLK/2.

#### 1.3.2.6 Level Translation

The ABICS has an operation voltage range of +3.0 to +5.0 volts while the host development system interface is an RS-232 (com) port. U2 on the ICS converts 5 V logic signals to RS-232 levels. Transistors Q9-Q10 translate 5 V logic levels to the MCU operating voltage (3.0-5.0 V).

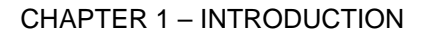

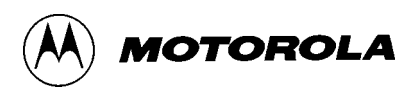

#### 1.3.2.7 ABICS Operating Voltage, Variable Selector

To provide the ABICS with power input that matches your target environment, the ABICS includes a on-board regulator. The ABICS monitors the user's target system power via the EVDD pin of FLEX cable. EVDD pin is connected to power supply of user's target system via target adapter. If the EVDD pin is floated, the regulator output 5.0Vdc. The ABICS doesn't power the target system.

The on-board regulator is activated by the RS-232 handshake line DTR. To activate the regulator mannually, set jumper W9.

#### 1.3.2.8 Host System Connector

The host system interface is via a 9-pin DB-9 serial connection plug DEKL-9SAT-F.

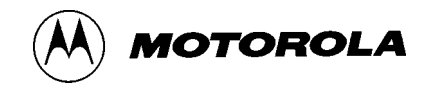

#### 1.3.2.9 Target Interface Connector

The user target interface connector is two 40-pin shrouded headers (J1, J2). **Table 1-3** shows the target interface pins.

| Pin | Description | Pin | Description |
|-----|-------------|-----|-------------|
| 1   | GND         | 2   | TGT_IRQ*    |
| 3   | PTC2        | 4   | GND         |
| 5   | TGT_PTC0    | 6   | PTF1        |
| 7   | NC          | 8   | PTF3        |
| 9   | VDD         | 10  | NC          |
| 11  | LVDD        | 12  | PTF5        |
| 13  | PTD7        | 14  | PTB7        |
| 15  | PTD5        | 16  | PTD1        |
| 17  | PTH1        | 18  | AVSS/VREFL  |
| 19  | GND         | 20  | PTD3        |
| 21  | PTB2        | 22  | PTA7        |
| 23  | PTB4        | 24  | GND         |
| 25  | PTB6        | 26  | PTA4        |
| 27  | NC          | 28  | PTA2        |
| 29  | NC          | 30  | TGT_PTA0    |
| 31  | PTF6        | 32  | PTG2        |
| 33  | PTE1        | 34  | PTG0        |
| 35  | PTE3        | 36  | GND         |
| 37  | PTE5        | 38  | GND         |
| 39  | PTE7        | 40  | GND         |

#### Table 1-3. Target Interface J1

\_

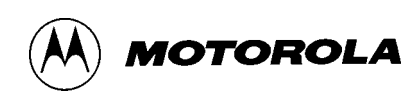

| Pin | Description | Pin | Description |
|-----|-------------|-----|-------------|
| 1   | PTC5        | 2   | PTC4        |
| 3   | TGT_PTC3    | 4   | RST*        |
| 5   | TGT_PTC1    | 6   | PTF0        |
| 7   | OSC1        | 8   | PTF2        |
| 9   | GND         | 10  | PTF4        |
| 11  | GND         | 12  | PTF7        |
| 13  | VREFH       | 14  | GND         |
| 15  | PTD6        | 16  | PTD0        |
| 17  | PTD4        | 18  | VDDAREF     |
| 19  | PTH0        | 20  | PTD2        |
| 21  | PTB1        | 22  | PTB0        |
| 23  | PTB3        | 24  | PTA6        |
| 25  | PTB5        | 26  | PTA5        |
| 27  | GND         | 28  | PTA3        |
| 29  | NC          | 30  | PTA1        |
| 31  | NC          | 32  | GND         |
| 33  | PTE0        | 34  | PTG1        |
| 35  | PTE2        | 36  | EVDD        |
| 37  | PTE4        | 38  | GND         |
| 39  | PTE6        | 40  | GND         |

#### Table 1-4. Target interface J2

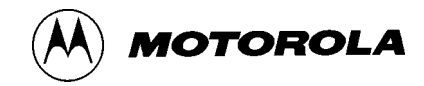

## 1.4 TARGET CABLES

A generic cable (Motorola part number M68CLB05C) connects between the ICS module and target adapter(s) for the different user package targets.

#### 1.4.1 FLEX Cable

The FLEX cable connects to the host system through the appropriate target head adapter.

#### 1.4.1.1 Cable Connections

**Table 1-5** shows the connectivity between the two ends of the FLEX cable and the usage of the lines in this application.

| Single M68ICS08AB<br>Connector P1 Pin<br>Number |    | M68ICS08AB<br>Connector ₽2 Pin<br>Number | Target Head<br>Adapter Pin<br>Number |
|-------------------------------------------------|----|------------------------------------------|--------------------------------------|
| PTC4                                            | NA | 2                                        | 1                                    |
| PTC5                                            | NA | 1                                        | 2                                    |
| TGT_IRQ*                                        | 2  | NA                                       | 3                                    |
| GND                                             | 1  | NA                                       | 4                                    |
| TGT_RST*                                        | NA | 4                                        | 5                                    |
| TGT_PTC3                                        | NA | 3                                        | 6                                    |
| GND                                             | 4  | NA                                       | 7                                    |
| PTC2                                            | 3  | NA                                       | 8                                    |
| PTF0                                            | NA | 6                                        | 9                                    |
| TGT_PTC1                                        | NA | 5                                        | 10                                   |
| PTF1                                            | 6  | NA                                       | 11                                   |
| TGT_PTC0                                        | 5  | NA                                       | 12                                   |
| PTF2                                            | NA | 8                                        | 13                                   |
| OSC1                                            | NA | 7                                        | 14                                   |
| PTF3                                            | 8  | NA                                       | 15                                   |
| NC                                              | 7  | NA                                       | 16                                   |

#### Table 1-5. FLEX Cable Connectors

\_

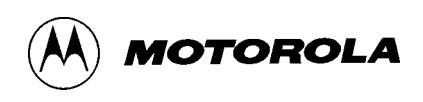

| M68ICS08AB<br>Single Connector P1 Pin<br>Number |    | M68ICS08AB<br>Connector ₽2 Pin<br>Number | Target Head<br>Adapter Pin<br>Number |
|-------------------------------------------------|----|------------------------------------------|--------------------------------------|
| PTF4                                            | NA | 10                                       | 17                                   |
| GND                                             | 19 | NA                                       | 18                                   |
| NC                                              | 10 | NA                                       | 19                                   |
| VDD                                             | 9  | NA                                       | 20                                   |
| PTF7                                            | NA | 12                                       | 21                                   |
| GND                                             | NA | 11                                       | 22                                   |
| PTF5                                            | 12 | NA                                       | 23                                   |
| LVDD                                            | 11 | NA                                       | 24                                   |
| GND                                             | 24 | NA                                       | 25                                   |
| VERFH                                           | NA | 13                                       | 26                                   |
| PTB7                                            | 14 | NA                                       | 27                                   |
| PTD7                                            | 13 | NA                                       | 28                                   |
| PTD0                                            | NA | 16                                       | 29                                   |
| PTD6                                            | NA | 15                                       | 30                                   |
| PTD1                                            | 16 | NA                                       | 31                                   |
| PTD5                                            | 15 | NA                                       | 32                                   |
| VDDAREF                                         | NA | 18                                       | 33                                   |
| PTD4                                            | NA | 17                                       | 34                                   |
| VERFL                                           | 18 | NA                                       | 35                                   |
| PTH1                                            | 17 | NA                                       | 36                                   |
| PTD2                                            | NA | 20                                       | 37                                   |
| PTH0                                            | NA | 19                                       | 38                                   |
| PTD3                                            | 20 | NA                                       | 39                                   |
| GND                                             | 38 | NA                                       | 40                                   |
| PTB1                                            | NA | 21                                       | 41                                   |
| PTB0                                            | NA | 22                                       | 42                                   |
| PTB2                                            | 21 | NA                                       | 43                                   |

#### Table 1-5. FLEX Cable Connectors

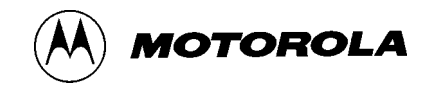

#### Table 1-5. FLEX Cable Connectors

| Single   | M68ICS08AB<br>Connector P1 Pin<br>Number | M68ICS08AB<br>Connector ₽2 Pin<br>Number | Target Head<br>Adapter Pin<br>Number |
|----------|------------------------------------------|------------------------------------------|--------------------------------------|
| PTA7     | 22                                       | NA                                       | 44                                   |
| PTB3     | NA                                       | 23                                       | 45                                   |
| PTA6     | NA                                       | 24                                       | 46                                   |
| PTB4     | 23                                       | NA                                       | 47                                   |
| GND      | 40                                       | NA                                       | 48                                   |
| PTB5     | NA                                       | 25                                       | 49                                   |
| PTA5     | NA                                       | 26                                       | 50                                   |
| PTB6     | 25                                       | NA                                       | 51                                   |
| PTA4     | 26                                       | NA                                       | 52                                   |
| GND      | NA                                       | 9                                        | 53                                   |
| PTA3     | NA                                       | 28                                       | 54                                   |
| NC       | 27                                       | NA                                       | 55                                   |
| PTA2     | 28                                       | NA                                       | 56                                   |
| NC       | NA                                       | 29                                       | 57                                   |
| PTA1     | NA                                       | 30                                       | 58                                   |
| NC       | 29                                       | NA                                       | 59                                   |
| TGT_PTA0 | 30                                       | NA                                       | 60                                   |
| NC       | NA                                       | 31                                       | 61                                   |
| GND      | NA                                       | 14                                       | 62                                   |
| PTF6     | 31                                       | NA                                       | 63                                   |
| PTG2     | 32                                       | NA                                       | 64                                   |
| PTE0     | NA                                       | 33                                       | 65                                   |
| PTG1     | NA                                       | 34                                       | 66                                   |
| PTE1     | 33                                       | NA                                       | 67                                   |
| PTG0     | 34                                       | NA                                       | 68                                   |
| PTE2     | NA                                       | 35                                       | 69                                   |
| EVDD     | NA                                       | 36                                       | 70                                   |

\_

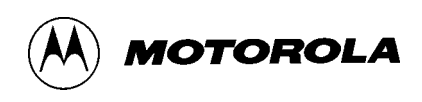

| Single | M68ICS08AB<br>Connector P1 Pin<br>Number | M68ICS08AB<br>Connector ₽2 Pin<br>Number | Target Head<br>Adapter Pin<br>Number |
|--------|------------------------------------------|------------------------------------------|--------------------------------------|
| PTE3   | 35                                       | NA                                       | 71                                   |
| GND    | 36                                       | NA                                       | 72                                   |
| PTE4   | NA                                       | 37                                       | 73                                   |
| GND    | NA                                       | 27                                       | 74                                   |
| PTE5   | 37                                       | NA                                       | 75                                   |
| GND    | NA                                       | 32                                       | 76                                   |
| PTE6   | NA                                       | 39                                       | 77                                   |
| GND    | NA                                       | 38                                       | 78                                   |
| PTE7   | 39                                       | NA                                       | 79                                   |
| GND    | NA                                       | 40                                       | 80                                   |

Table 1-5. FLEX Cable Connectors

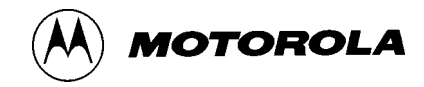

#### 1.4.1.2 Mechanical

The FLEX cable has two  $2 \times 40$ , 100mil connectors (P1, P2) at the end, which connects to the ICS module. At the opposite end, it has two  $2 \times 20$ , 50mil connector (P3), which connects to the target adapter.

#### Figure 1-4. FLEX Cable

#### 1.4.2 MON08 Cable

The 16-pin MON08 cable connects to header J3 on the M68ICS08AB board and to pin P1 on the target-system board. Refer to **CHAPTER 3 – USING THE MON08 INTERFACE** Cable Connections

**Table 1-6** shows the connectivity between the two ends of the MON08 cable and the usage of the lines in this application.

| Pin | J3          | Pin | J3     |
|-----|-------------|-----|--------|
| 1   | RST-OUT*    | 2   | Ground |
| 3   | RST-IN*     | 4   | RST*   |
| 5   | TGT-IRQ*    | 6   | IRQ*   |
| 7   | NC          | 8   | NC     |
| 9   | TGT-PTA0    | 10  | PTA0   |
| 11  | TGT-PTC0    | 12  | PTC0   |
| 13  | 13 TGT-PTC1 |     | PTC1   |
| 15  | TGT-PTC3    | 16  | PTC3   |

#### Table 1-6. MON08 Cable Connectors

## 1.5 ABOUT THIS OPERATOR'S MANUAL

#### 1.5.1 Chapter Organization

This manual covers the M68ICS08AB hardware:

Chapter 2 — Hardware Installation

Chapter 3 — Using the MON08 Interface

Appendix A— Technical Reference & Troubleshooting

Appendix B— Glossary

#### 1.5.2 Document Conventions

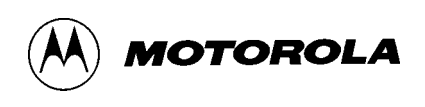

This manual uses the following conventions to enhance readability:

• Filenames, program names, code, and commands are indicated in regular Courier:

SETUP.EXE

MYPDA.ASM

The read and write commands may be issued...

• Functions are indicated in small caps:

The RESET function of the ABICS is both an input and an output.

• Output signals are indicated in Courier:

RST\* is not a bidirectional, open-drain signal at the target connectors.

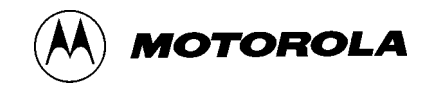

## **1.6 HARDWARE QUICK START INSTRUCTIONS**

For users experienced in installing Motorola or other development tools, the following steps provide a quick start installation procedure for the ABICS hardware and software.

For more complete hardware instructions, refer to **CHAPTER 2** – **HARDWARE INSTALLATION**.

- 1. Install the ICS08AB software package by following the instructions described in Section 1.5 SOFTWARE QUICK START INSTRUC-TIONS of the *M68ICS08AB IN-CIRCUIT SIMULATOR SOFT-WARE OPERATOR'S MANUAL*.
- 2. Connect the board.
  - a. Install the MCU into the M68ICS08AB board.

Locate socket XU1 on the board. Install the MCU (provided with the M68ICS08AB package) into this socket, observing the pin 1 orientation with the socket's notch. The top (label side) of the MCU package must be visible when looking at the component side of the ABICS board.

b. Connect the ABICS to the host PC.

Locate the 9-pin connector labeled P2 on the ABICS. Using the cable provided, connect it to a serial COM port on the host PC.

c. Apply power to the ABICS.

Connect the 5-V power supply to the round connector on the ABICS. Plug the power supply into an AC power outlet, using one of the country-specific adapters provided. The SYSTEM POWER LED on the ABICS should light.

1. Complete the installation by following the steps described in Section 1.5 SOFTWARE QUICK START INSTRUCTIONS of the *M68ICS08AB IN-CIRCUIT SIMULATOR SOFTWARE OPERA-TOR'S MANUAL*.

If you experience problems with the quick start procedures, refer to **APPENDIX A TECHNICAL REFERENCE & TROUBLESHOOTING** for troubleshooting instructions.

## 1.7 CUSTOMER SUPPORT

To obtain information about technical support or ordering parts, call the Motorola help desk at 800-521-6274.

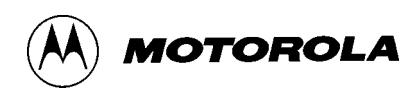

## CHAPTER 2 HARDWARE INSTALLATION

## 2.1 OVERVIEW

This chapter explains how to:

- Configure the M68ICS08AB in-circuit simulator board
- Connect the board to a target system

In interactive mode, the ABICS is connected to the serial port of a host PC. The actual inputs and outputs of a target system can be used during simulation of source code.

In stand-alone mode, the ABICS is not connected to the PC. The ICS08ABW software can be used as a stand-alone simulator. Refer to the *M68ICS08AB IN-CIRCUIT SIMULATOR SOFTWARE OPERATOR'S MANUAL* for detailed information.

#### Warning: ELECTROSTATIC DISCHARGE PRECAUTION

Ordinary amounts of static electricity from your clothing or work environment can damage or degrade electronic devices and equipment. For example, the electronic components installed on the printed circuit board is extremely sensitive to electrostatic discharge (ESD). Wear a grounding wrist strap whenever handling any printed circuit board. This strap provides a conductive path for safely discharging static electricity to ground.

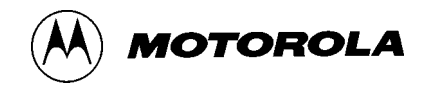

## 2.2 CONFIGURING THE IN-CIRCUIT SIMULATOR BOARD

Three configuration headers provide for jumper-selectable hardware options. **Table 2-1**, **Table 2-2**, and **Table 2-3** describe these settings.

**Note:** Factory default settings should be used when following the quick start procedure described in **Section 1.6 HARDWARE QUICK START INSTRUCTIONS**.

#### Table 2-1. W9 Configuration Header – DTR switch on-board regulator

| Pin | Signal Name | Description                   |
|-----|-------------|-------------------------------|
| 1   | PGMRL       | RS-232 handshaking DTR signal |
| 2   | GND         | To target V <sub>DD</sub> pin |

• Jumper on pins 1 and 2

On-board regulator always turn on.

• Jumper off

Default. On-board regulator can be activated by DTR.

| Pin | Direction | Signal<br>Name | Description                                                                                 |
|-----|-----------|----------------|---------------------------------------------------------------------------------------------|
| 1   | in        | RST_IN*        | Reset signal from target system: 0 to +5.0<br>Vdc input to control state of MCU RST* signal |
| 2   | in or out | RST*           | To/from target RST* pins                                                                    |
| 3   | out       | RST_OUT*       | Reset signal to target system: 0 to +5.0 Vdc<br>output reflecting state of MCU RST* signal  |

#### • Jumper on pins 2 and 3

Default. The target-system's RESET\* is *not* allowed to reset the MC68ICS08AB MCU.

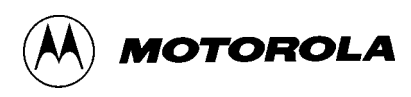

#### Table 2-3. W5 Configuration Header – Oscillator Source

| Pin | Direction | Signal Name | Description                             |
|-----|-----------|-------------|-----------------------------------------|
| 1   | out       | SP_OSC      | 4.9152-MHz M68ICS08AB oscillator output |
| 2   | in or out | OSC1        | OSC1 on sockets and target connectors   |

#### • Jumper on pins 1 and 2

Default. The M68ICS08AB oscillator is selected.

#### • Jumper off

Allows using an oscillator on the target system or injecting a different clock rate at P6 pin 2.

### 2.3 INSTALLING THE HARDWARE

Before beginning, locate these items:

- 9-pin RS-232 serial connector on the board, labeled P2
- 5-volt circular power-input connector on the ABICS

To prepare the ABICS for use with a host PC:

1. Install the MCU into the M68ICS08AB board.

Locate the socket XU1 on the board.

Install the MCU (provided with the ABICS package) into this socket, observing the pin 1 orientation with the socket's notch. The top (label side) of the MCU package must be visible when looking at the component side of the board.

2. Connect the board to the host PC.

Locate the 9-pin connector labeled P2 on the board. Using the cable provided, connect it to a serial COM port on the host PC.

3. Apply power to the board.

Connect the 5-volt power supply to the round connector on the board. Plug the power supply into an AC power outlet, using one of the country-specific adapters provided. The ICS PWR LED (Yellow) on the board should light.

## 2.4 CONNECTING TO A TARGET SYSTEM

The two ways to connect the M68ICS08AB simulator board to a target system are:

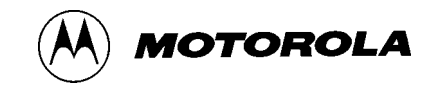

1. Using the MCU on the board, break its processor signals out to the target system.

This method allows the board's MCU (MC68HC908AB32) to control the target system's hardware. An MCU must be installed on the M68ICS08AB board. The target system's MCU must be removed.

Connector J1, J2 on the board may be used with a flex emulation cable and target head adapter, which are available separately. Target head adapters are available for the QFP footprints on the target board.

2. Use the MON08 debug interface for communication with the target system's MCU.

This method allows in-circuit FLASH/EEPROM programming and debugging of the target system's MCU (MC68HC908AB32). An MCU must be installed in the target system. The board's MCU must be removed.

Connect the board's MON08 connector with a compatible MON08 connector on the target system. Complete instructions for constructing this interface on the target board are found in **CHAPTER 3 – USING THE MON08 INTERFACE**.

Note: MON08 debug interface is designed for 5-volt operation. To operate MON08 debug interface at low-voltage, connect power from target system to EVDD input (Pin 1 of W10). The on-board regulator will match the power of M68ICS08AB to the target system.

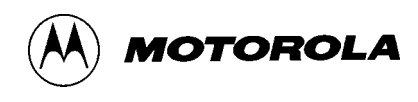

## CHAPTER 3 USING THE MON08 INTERFACE

## 3.1 OVERVIEW

The MON08 debugging interface may be used to debug and program a target system's MCU directly. The target system must be connected to the M68ICS08AB In-circuit simulator board's MON08 interface connector. This chapter explains how to connect to the MON08 interface on the target board.

## 3.2 HEADER PLACEMENT AND LAYOUT

Two headers must be placed on the target board:

- P1 16-pin header such as Berg Electronics part number 67997-616
- P2 1-pin header such as Berg Electronics part number 68001-601

**Table 3-2** and **Table 3-1** show the target-system interconnections for P1 and P2. Figure 3-1 shows the pin layouts for P1 and P2. Additional information about the connections on the ABICS board can be found in APPENDIX A TECHNICAL REFERENCE & TROUBLESHOOTING.

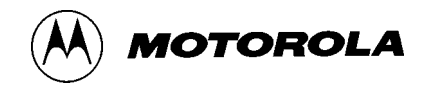

| Table 3-1. Monto Target Oystern Connector 1 |
|---------------------------------------------|
|---------------------------------------------|

| Pin # | M68ICS08AB<br>Label | Direction      | Target System Connection                                                                                                    |
|-------|---------------------|----------------|----------------------------------------------------------------------------------------------------|
| 1     | RST_OUT*            | out to target  | Connect to logic that is to receive the RST* signal.                                                                                                    |
| 2     | GND                 | ground         | Connect to ground (V <sub>SS</sub> ).                                                                                                    |
| 3     | RST_IN*             | in from target | Connect to all logic that generates resets.                                                                                                    |
| 4     | RST*                | bi-directional | Connect to MCU RST* pin and P1 pin 1. No other target-<br>system logic should be tied to this signal. It will swing from 0<br>to +7.5 Vdc.                              |
| 5     | TGT_IRQ*            | in from target | Connect to logic that generates interrupts.                                                                                                    |
| 6     | IRQ*                | out to target  | Connect to MCU IRQ pin. No other target-system logic should be tied to this signal. It will swing from 0 to Vdd.                                                        |
| 7     | NC                  | NC             | Not Connected                                                                                                    |
| 8     | NC                  | NC             | Not Connected                                                                                                    |
| 9     | TGT_PTA0            | bi-directional | Connect to user circuit that would normally be connected to PTA0 on the MCU. This circuit will not be connected to the MCU when the in-circuit simulator is being used. |
| 10    | PTA0                | bi-directional | Connect to MCU PTA0 pin. No other target-system logic should be tied to this signal. Host I/O present on this pin.                                                      |
| 11    | TGT_PTC0            | bi-directional | Connect to user circuit that would normally be connected to PTC0 on the MCU.                                                                                            |
| 12    | PTC0                | bi-directional | Connect to MCU PTC0 pin. No other target-system logic should be tied to this signal. Grounded during reset and for 256 cycles after reset.                              |
| 13    | TGT_PTC1            | bi-directional | Connect to user circuit that would normally be connected to PTC1 on the MCU.                                                                                            |
| 14    | PTC1                | bi-directional | Connect to MCU PTC1 pin. No other target-system logic should be tied to this signal. Grounded during reset.                                                             |
| 15    | TGT_PTC3            | bi-directional | Connect to user circuit that would normally be connected to PTC3 on the MCU.                                                                                            |
| 16    | PTC3                | bi-directional | Connect to MCU PTC3 pin. No other target-system logic should be tied to this signal. Grounded during reset.                                                             |

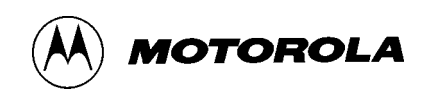

| Pin # | M68ICS08AB<br>Label | Direction      | Target System Connection                                                                                                    |
|-------|---------------------|----------------|----------------------------------------------------------------------------------------------------|
| 1     | RST*                | bi-directional | Connect to MCU RST* pin and P2 pin 4. No other target system logic should be tied to this signal. It will swing from 0 to +7.5 Vdc. |

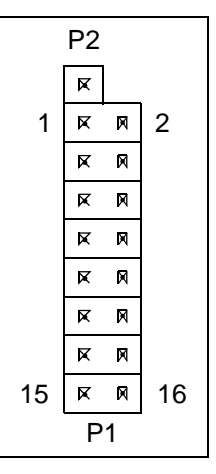

Figure 3-1. MON08 Target System Connector Layout

## 3.3 CONNECTING TO THE IN-CIRCUIT SIMULATOR

Using the 16-pin cable provided with the ABICS kit, connect one end of the cable to the ABICS board at P5. Connect the other end to connector P1 on the target system board. The pin-1 indicators on each cable end must correspond to the pin-1 indicators on the headers. P2 is not used when connecting to the ABICS board.

Table 3-2. MON08 Target System Connector P2

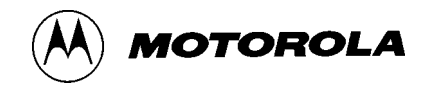

## 3.4 DISABLING THE TARGET-SYSTEM INTERFACE

To use the target system in a stand-alone fashion (without the ABICS board connected), jumper the pins on the target board's connectors, as shown in **Figure 3-2**. This reconnects the target MCU to the appropriate circuits on the target system.

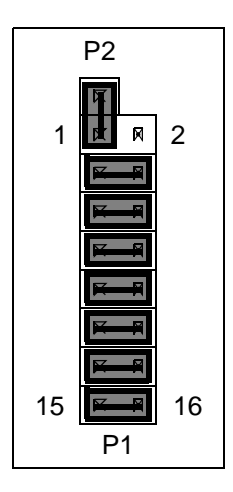

Figure 3-2. Target System Stand-Alone Connection

For production boards, a further enhancement of this scheme would be to include cutable traces between the pins of P1 and P2, as shown in **Figure 3-2**. The traces may be cut when debugging is necessary. To return the board to stand-alone use, jumpers may be installed as shown.

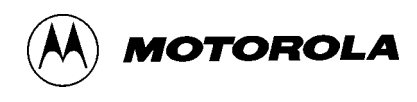

## APPENDIX A

## **TECHNICAL REFERENCE & TROUBLESHOOTING**

## A.1 OVERVIEW

This appendix provides technical support information for the M68ICS08AB in-circuit simulator kit, including:

- Functional description of the kit
- Troubleshooting the quick-start procedure
- Troubleshooting MON08 mode
- Connector and cable pin assignments
- Schematic diagrams
- Parts list
- Board layout diagram

#### Caution: ELECTROSTATIC DISCHARGE PRECAUTION

Ordinary amounts of static electricity from clothing or the work environment can damage or degrade electronic devices and equipment. For example, the electronic components installed on printed circuit boards are extremely sensitive to electrostatic discharge (ESD). Wear a grounding wrist strap whenever you handle any printed circuit board. This strap provides a conductive path for safely discharging static electricity to ground. APPENDIX A - TECHNICAL REFERENCE & TROUBLESHOOTING

## A.2 FUNCTIONAL DESCRIPTION

The M68ICS08AB hardware consists of one component:

• ICS08AB board

#### A.2.1 ICS08AB Board

The core component of the board is the MC68HC908AB32 MCU. This MCU resides either on the ICS08AB board or on a target system.

When the MCU resides on the board, the board may be used as an in-circuit emulator or simulator for the MC68HC908AB32. For this configuration, a target cable is run from the board to the target system. A flexible target head adapter cable (Motorola part number M68CBL05C), terminating in connectors for target head adapter. For a 64-pin QFP-package MCU on the target system, use Motorola THA model number M68TC08ABFU64.

When the MCU resides on a target system, the ICS08AB board can communicate with the MCU over a 16-pin MON08 cable (Motorola part number 01-RE91008W01). Either version of the MCU is supported when using the MON08 cable.

When using the ICS08ABZ simulation software, the MCU provides the required input/output information that lets the host computer simulate code, performing all functions except for maintaining port values. The internal FLASH/EEPROM memory on the device is downloaded with a program that generates the appropriate port values. The ICS08ABZ software on the host computer lets the host computer become a simulator. When the ICS requires port data, the computer requests the data through the host's serial connection to the core MCU. The core MCU responds by sending the data to the host via the serial connection. It is the arrangement that allows a real-world interface for the in-circuit simulator. The clock runs the MCU at a 4.9512-MHz external clock rate. Note that the simulation speed will be slower than this rate, because the host computer is the simulator.

When using the ICS08SZ debugging software, your code can be run directly out of the MCU's internal FLASH at real-time speeds.

Note: The ICS08AB's emulation of the MC68HC908AB32 is limited. Port A bit 0 (PTA0) is used for host-to-MCU communication. The port bit is not available for connection to a target system. Setting DDRA bit 0 to 1 will stop communications with the simulation or debugger software and will require a system reset to regain communication with the MCU. Port bits PTC0, PTC1, and PTC3 are temporarily disconnected from the target system during reset. Emulation of the MC68HC908AB32's RST\* signal is also limited in that the signal is not a bidirectional, open-drain signal. It is emulated as either an input or an output (determined by jumper header W3) when using the target

MOTOROLA
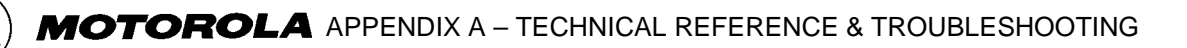

connectors or as two pins (one input and one output) when using the MON08 cable.

When using the PROG08SZ programming software, the MCU's FLASH/ EEPROM memory can be programmed. Socket XU1 supports the 64-pin QFP version of the part. The ICS08AB also supports in-circuit programming of either version of the part through the MON08 cable.

The ICS08AB board also provides +5 Vdc power, +8.0 Vdc power for the  $V_{TST}$  voltage required to enter monitor mode, a 4.9152-MHz clock signal, and host PC RS-232 level translation.

APPENDIX A – TECHNICAL REFERENCE & TROUBLESHOOTING

## A.3 TROUBLESHOOTING THE QUICK START

The quick-start installation procedure in section **Section 1.6 HARDWARE QUICK START INSTRUCTIONS** describes how to prepare the ICS08AB for use in the instances where the MCU is installed on the ICS08AB board. These instances include:

- Using the ICS08AB as an in-circuit simulator/emulator with a target cable
- Using the ICS08AB as a programmer
- Using the ICS08AB as a stand-alone system without a target board

If you experience difficulties quick starting the kit using the procedure outlined in **Section 1.6 HARDWARE QUICK START INSTRUCTIONS**, follow these steps:

- 1. Do not use the MON08 cable to a target system in these modes. The MON08 cable connection is to be used only when the MCU is on the target system. Troubleshooting information for the MON08 modes may be found in **Section A.4 TROUBLESHOOTING MON08 MODE**.
- 2. Disconnect any target cables from the board. These troubleshooting steps assume that no target system connections are present.
- 3. Make sure that the MCU is installed correctly. Insert the MCU with the orientation notch and pin 1 to the upper left in the respective socket.
- 4. Make sure the board is getting power:
  - a. Check the power at the output of the adapter. First disconnect the ICS08AB from the power supply, then measure the power at the wall adapter's output connector to confirm that it produces 5 Vdc. The outer barrel of the connector is ground, and the inner sleeve is +5 Vdc. If there is no power at the connector, verify that the adapter is getting power from the AC power outlet.
  - b. Check the power at the ICS08AB board. Plug the adapter's output connector into the ICS08AB. The MCU PWR LED (Yellow) should light. Check for 5 Vdc at the ICS08AB's fuse F1. If the LED does not light or if 5 Vdc is not present on fuse F1, check the fuse in the ICS08AB. If more than 6.2 Vdc or reverse voltage is applied to the ICS08AB, the fuse will blow.
  - c. Check the ICS08AB MCU PWR. Disconnect the ICS08AB from the power supply and from the host PC. Configure the ICS08AB board to the factory defaults. Reconnect the power supply to the ICS08AB. The MCU PWR LED should light. If the LED does not light, there may be a problem with the ICS08AB causing too much of a drain on the 5 Vdc supply.

- d. Check the MCU PWR at test point TP3 (MCU-VDD). Using the side pin on P1 (DC INPUT jack) as the ground reference, check for 5.0Vdc at TP3.
- e. Check the ICS08AB board's  $V_{TST}$  power with the host disconnected. With the ICS08AB board powered, and no host connection to the ICS08AB, install jumper on W9 to activate on-board regulator, check for the following voltages on the ICS08AB board, using the side pin on P1 (DC INPUT jack) as the ground reference:

Approximately 8.0 Vdc at TP1 (VTST\_IRQ)

Approximately 8.0 Vdc at TP2 (VTST\_RST)

If this voltage is not present when the MCU PWR LED is lit, there may be a problem with the ICS08AB's internal step-up power supply. Remove jumper on W9 to activate on-board regulator by DTR.

f. Check the ICS08AB board's V<sub>TST</sub> power with the host connected. First, exit any ICS08ABZ software that may be running on the host PC. Then disconnect power from the ICS08AB. Ensure that the ICS08AB board is configured for the factory default settings. Ensure that there is an MCU in XU1 and that it is inserted correctly. Connect the serial cable between the host PC and the ICS08AB. Apply power to the ICS08AB. At this point, the ICS PWR LED (Green) should be lit, and the MCU PWR LED (Yellow) should be off. If the MCU PWR LED is on, there may be a problem with the host PC's serial port or the serial cable. See step 5 for communications problems. If the MCU PWR LED is off, start the ICS08ABZ simulator software as described in Section 1.6 HARDWARE QUICK START INSTRUCTIONS while watching the MCU PWR LED.

If the MCU PWR LED does not light at all, there may be a problem with the host PC communicating with the board. Refer to step 5.

If the MCU PWR LED flickers a few times and then goes out, the host PC is able to control the power to the ICS08AB board but communications may still not be established with the MCU. As the flickering of the MCU PWR LED indicates, the host PC is applying and removing power to the ICS08AB board during this period. Use an oscilloscope to view the voltages on TP1, TP2 and TP3 as the software tries to establish communication with the MCU. Restart or retry the ICS08ABZ software while looking at the signals. Using the side pin on P1 (DC INPUT jack) as the ground reference, check for a signal that varies between 0 and +5 Vdc at TP3 (MCU-VDD) and between 0 and +8.0 Vdc at TP1 (VTST\_IRQ) and TP2

(VTST\_RST). If these voltages are present, the power is good, but communication problems should be investigated as described in step 5.

MOTOROLA

If the MCU PWR LED comes on and stays on, communication was probably established with the MCU. Check for the following voltages, using the side pin on P1 (DC INPUT jack) as the ground reference:

Approximately 9.0 Vdc at TP1 and TP2 Approximately 5.0 Vdc at TP3

If these voltages are present, the power is good, and the problem lies elsewhere.

- 5. Make sure that the host PC can communicate with the MCU:
  - a. The MCU's PTA0 pin is used for host communications. DDRA bit 0 should never be set to 1 as this interrupts monitor-mode communications. The target connector PTA0 pin (J1 pin 30) is never connected to the MCU's PTA0 pin. They are wired only for probing purposes.
  - b. Make sure that the serial cable is correctly attached to the ICS08AB and to the correct serial port on the host computer.
  - c. Make sure that the cable is a straight-through cable supporting all nine pins of the serial port connection.
  - d. Make sure that no hardware security key or other devices are attached to the serial port or cable.
  - e. Make sure that the host PC supports the minimum speed requirements of the ICS08ABZ software.
  - f. Make sure to use the correct security code to access the MCU. If you have previously programmed the security bytes, the part will not unlock and enter monitor mode unless the correct security code is sent to the MCU.
  - g. Check for data at the ICS08AB end of the serial cable. Pin 3 of this connector carries RS-232 data into the ICS08AB; pin 2 carries RS-232 data out of the ICS08AB. Pin 4 controls the MCU PWR. Pin 5 is ground. While the ICS08ABZ software is trying to establish communications, pins 3 and 4 should both toggle between +10 Vdc and -10 Vdc (or +12 Vdc and -12 Vdc). If you do not see these signals at the cable end, the problem is on the PC and cable side of the system. When connected to the ICS08AB, a +10 Vdc signal on pin 4 should activate the ICS08AB and the MCU PWR LED.

- h. Make sure the serial data is getting to the MCU's PTA0 pin. First, exit any ICS08ABZ software that may be running on the host PC. Then disconnect power from the ICS08AB. Ensure that the ICS08AB board is configured for the factory default settings. Ensure that there is an MCU in XU1 and that it is inserted correctly. Connect the serial cable between the host PC and the ICS08AB. Apply power to the ICS08AB. Start the ICS08ABZ simulator software as described in Section 1.6 HARDWARE QUICK START INSTRUCTIONS. Probe the PTA0 pin (XU1 pin 26 or J3 pin 10) for the serial data. Since the board power is turned off and on several times during the connecting phase, the data observed at the MCU's PTA0 pin is also affected.
- 6. Make sure that the MCU has a good clock source. Use an oscilloscope to check the OSC1 input at the MCU (XU1 pin 59). Set the oscilloscope to 0.1 ms per division. The oscillator should run when the MCU PWR LED is on. You should observe approximately 2 divisions per cycle. This corresponds to a 4.9152-MHz signal; the frequency required for a 9600-baud communications rate. If the clock signal is not present, check to see that a jumper is installed on W5. This selects the ICS08AB as the source of the OSC1 signal.
- 7. Make sure that the MCU can enter and remain in monitor mode. For this to happen, the following conditions must occur:
  - a. At the rising edge of RST\*, IRQ\* must be at V<sub>TST</sub> (8.0 Vdc). Using a dual-trace oscilloscope, trigger channel 1 on the rising edge of RST\* (XU1 pin 3) and read the IRQ\* pin (XU1 pin 2) with channel 2. Start the ICS08ABZ software as described in Section 1.6 HARDWARE QUICK START INSTRUCTIONS and verify that the IRQ\* signal is approximately 8.0 Vdc when RST\* rises. If IRQ\* is not at 8.0 Vdc, there may be a problem with the ICS08AB board's IRQ circuit. Check D10 and R38 for the proper signals to keep IRQ\* at 8.0 Vdc during the period where RST\* is low.
  - b. At the rising edge of RST\*, PTA0, PTC0, PTC1, and PTC3 must be held at logic values 1, 1, 0, and 0, respectively. The logic levels are 5.0 V CMOS logic levels (with the factory default setting and don't connect ICS08AB to target system). Using a dual-trace oscilloscope, trigger channel 1 on the rising edge of RST\* (XU1 pin 3), and read the corresponding MCU pin with channel 2. PTA0 (XU1 pin 26) is the serial data pin to and from the host PC and should be around 5.0 Vdc at the rising edge of RST\*. PTC0 (XU1 pin 60), PTC1 (XU1 pin 61), and PTC3 (XU1 pin 63) are controlled by analog switch U5 and should be approximately 5.0 V, 0 V and 0 V, respectively, at the rising edge of RST\*. Port pins PTC0, PTC1,

and PTC3 are connected to the target connector pins after the rising edge of RST\* and are then available for target system connections. The MCU's PTA0 pin is never connected to the target pins, as it is used for host communication.

- c. IRQ\* must remain at 8.0 Vdc to hold the MCU in monitor mode. The ICS08AB board has an interrupt lockout feature to keep IRQ\* at 8.0 Vdc when the RST\* or RST\_IN\* signal is asserted (low) and keep it at 8.0 Vdc until after RST\* goes high. The TGT\_IRQ\* signal is allowed to control the IRQ\* signal when RST\* is not asserted.
- Make sure that external circuitry does not interfere with the monitor mode communications. When connecting external circuitry to the ICS08AB board, use only the target system connectors J1 and J2. This ensures that the target system will not interfere with the communications and setup of the MCU's monitor mode by allowing the ICS08AB to disconnect some target system components during monitor mode entry.
- 9. When connecting to a target system, observe the setting of W3 (target RST\* direction). W3 is provided to allow you to select whether the target system can reset the MCU on the ICS08AB (jumper between pins 1 and 2) or whether the target system receives a reset signal from the ICS08AB (jumper between pins 2 and 3). RST\* is not a bidirectional, open-drain signal at the target connectors. Removing the jumper leaves the RST\_IN\* signal pulled up to 5 Vdc.

### A.4 TROUBLESHOOTING MON08 MODE

This section describes the troubleshooting steps for the instances where the MCU is installed on a target system and the ICS08AB is used to interact with the target system through the MON08 cable. These instances include in-circuit simulation/emulation and FLASH memory programming through the MON08 cable.

- Disconnect the target system and make sure that the ICS08AB operates correctly when configured as described in the quick start instructions (Section 1.6 HARDWARE QUICK START INSTRUCTIONS). Refer to Section A.3 TROUBLESHOOTING THE QUICK START if you have trouble getting the quick start to work.
- 2. If the quick start works, the ICS08AB should be functioning well enough to place the MCU on the target system into monitor mode.
- 3. Prepare the ICS08AB for use with the MON08 cable. Turn off the power to the target system. Exit the ICS08AB software. Remove the

power plug from the ICS08AB. *Remove any MCU from sockets XU1*. Jumper selections on W4 have no effect when using the MON08 cable.

- 4. Connect the 16-pin cable from J3 on the ICS08AB to the target system's MON08 connector. Details on designing a MON08 connector for the target system are given in CHAPTER 3 USING THE MON08 INTERFACE. If cutable jumpers were used on the target board, the jumpers must be cut before using the MON08 cable.
- 5. The target system (including the MCU) must be externally powered. The target system's MCU V<sub>DD</sub> must match the MCU-VDD setting on the ICS08AB to communicate with the ICS08AB. If the target system is not powered by 5 Vdc, connect target system's Vdd to EVDD input (W10 pin 1) on the ICS08AB. The on-board regulator adjust the MCU-VDD to match the Vdd setting on the target system.
- 6. Exit any ICS08ABZ software that may be running on the host PC. Connect the serial cable between the host PC and the ICS08AB. Apply power to the ICS08AB by connecting the wall adapter's output jack to the ICS08AB. At this point, the ICS PWR LED (Green) should be lit, and the MCU PWR LED (Yellow) should be off. If the MCU PWR LED is on, there may be a problem with the host PC's serial port or the serial cable. Refer to step 9 for information on host communications.
- 7. Apply power to the target system. At this point, the target MCU should be powered. Check for the appropriate voltage at the MCU's V<sub>DD</sub> pin. The ICS08AB should leave the target MCU in reset with approximately 0 Vdc at the MCU's RST\* pin. Verify this at the target MCU's RST\* pin and at J3 pin 4. If RST\* floats too high, the MCU may start up and begin executing code out of its FLASH memory. The ICS08AB should reset the MCU again in step 8 when the software is started.
- 8. Start the ICS08ABZ simulator software as described in Section 1.6 HARDWARE QUICK START INSTRUCTIONS while watching the MCU PWR LED.

If the MCU PWR LED does not light at all, there may be a problem with the host PC communicating with the ICS08AB. Continue with step 9.

If the MCU PWR LED flickers a few times and then goes out, the host PC is able to control the ICS08AB but communications may still not be established with the MCU on the target system. As the flickering of the MCU PWR LED indicates, the host PC is applying and removing power to the ICS08AB board during this period. If the MCU PWR LED stays on, the power is good, but the MCU is not being placed in monitor mode. Continue with step 9.

- 9. Make sure the host PC can communicate with the MCU:
  - a. The MCU's PTA0 pin is used for host communications. DDRA bit 0 should never be set to 1, as this interrupts monitor-mode communications. The MON08 pin TGT\_PTA0 (J3 pin 9) is never connected to the MCU's PTA0 pin. It is wired to XU1 pin 30 for probing purposes. On the MON08 connector J3, pin 10 is wired to the MCU's PTA0 pin. Driving this signal with external logic on the target system will interrupt communications.
  - b. Make sure that the MON08 cable is properly installed between the ICS08AB and the target system. Pin 1 of each connector on the cable must go to pin 1 of the headers on the ICS08AB and target system.
  - c. Make sure that the serial cable is correctly attached to the ICS08AB and to the correct serial port on the host computer.
  - d. Make sure that the cable is a straight-through cable supporting all nine pins of the serial-port connection.
  - e. Make sure that no hardware security key or other device is attached to the serial port or cable.
  - f. Make sure that the host PC supports the minimum speed requirements of the ICS08ABZ software.
  - g. Make sure to use the correct security code to access the MCU. If you have previously programmed the security bytes, the part will not unlock and enter monitor mode unless the correct security code is sent to the MCU.
  - h. Make sure the serial data is getting to the MCU's PTA0 pin. Restart the ICS08ABZ simulator software as described in sections 3 and 4 of the quick-start instructions. Probe the PTA0 pin of the target MCU for the serial data. Since the board power is turned off and on several times during the connecting phase, the data observed at the MCU's PTA0 pin is also affected.
  - i. Make sure that the target MCU has a good clock source. Use a clock rate that gives a 9600-baud serial communications rate for monitor mode on the target system. Use an oscilloscope to check the OSC2 output at the MCU. Set the oscilloscope to 0.1 ms per division. The oscillator should run when the MCU PWR LED is on. There should be approximately two divisions per cycle. This corresponds to a 4.9152-MHz signal, the frequency required for a 9600-baud communications rate. If the clock signal is not present, check to see that a jumper is installed on W5. This selects the ICS08AB as the source of the OSC1 signal.

- 10. Make sure that the MCU can enter and remain in monitor mode. For this to happen, the following conditions must occur:
  - a. At the rising edge of RST\*, the target MCU's IRQ\* pin must be at  $V_{TST}$  (8.0 Vdc). Using a dual-trace oscilloscope, trigger channel 1 on the rising edge of the MCU's RST\* pin and read the IRQ\* pin with channel 2. Start the ICS08ABZ software as described in **Section 1.6 HARDWARE QUICK START INSTRUCTIONS** and verify that the IRQ\* signal is approximately 8.0 Vdc when RST\* rises.
  - b. At the rising edge of RST\*, PTA0, PTC0, PTC1, and PTC3 must be held at logic values 1, 1, 0, and 0, respectively. The logic levels are 5.0 V CMOS logic levels (with the factory default setting, and 5.0 Vdc EVDD input or left EVDD input floating) Using a dualtrace oscilloscope, trigger channel 1 on the rising edge of RST\* and read the corresponding MCU pin with channel 2. PTA0 is the serial data pin to and from the host PC and should be held at logic value 1 at the rising edge of RST\*. PTC0, PTC1, and PTC3 are controlled by analog switch U5 on the ICS08AB and should be approximately 5.0 V, 0 V, and 0 V respectively, at the rising edge of RST\*. After the rising edge of RST\*, the MCU pins PTC0, PTC1, and PTC3 are connected (by the ICS08AB) to the MON08 connector pins TGT\_PTC0, TGT\_PTC1, and TGT\_PTC3, respectively. The MCU's PTA0 pin is never connected to the target pins, as it is used for host communication.
  - c. IRQ\* must remain at 8.0 Vdc to hold the MCU in monitor mode. The ICS08AB board has an IRQ\* lockout feature to keep IRQ\* at 8.0 Vdc when the RST\* or RST\_IN\* signal is asserted (low) and to keep it at 8.0 Vdc until after RST\* goes high. The TGT\_IRQ\* signal is allowed to control the IRQ\* signal when RST\* is not asserted.
- 11. Make sure that the target circuitry does not interfere with the monitor mode communications. When connecting target circuitry to the MCU, be sure to connect the circuits through the ICS08AB by connecting to the RST\_OUT\*, RST\_IN\*, TGT\_IRQ\*, TGT\_PTA0, TGT\_PTC0, TGT\_PTC1, and TGT\_PTC3 pins of the MON08 connector. These signals will be connected by the ICS08AB to the corresponding pins of the MCU through the corresponding MON08 connector pins—RST\*, IRQ\*, PTC0, PTC1, and PTC3—after monitor mode is established. TGT\_PTA0 is never connected to PTA0, as the PTA0 signal is being used for host communications.

# A.5 CONNECTOR PIN ASSIGNMENTS

The tables in this section describe the pin assignments for the connector on the ICS08AB board.

| Pin<br>No. | Board<br>Label | MCU<br>Mnemonic | Schematic      | Direct to MCU<br>Sockets? | Dir   | Signal Description |
|------------|----------------|-----------------|----------------|---------------------------|-------|--------------------|
| 1          | GND            | Vss             | GND            | Yes                       | Gnd   | MCU ground         |
| 2          | T_IRQ          | IRQ*            | TGT-IRQ*       | No                        | In    | External interrupt |
|            | *              |                 |                |                           |       |                    |
| 3          | PTC2           | PTC2            | PTC2           | Yes                       | Bidir | Port C I/O – bit 2 |
| 4          | GND            | Vss             | GND            | Yes                       | Gnd   | ICS/MCU ground     |
| 5          | PTC0           | PTC0            | TGT_PTC0       | Yes, after reset          | Bidir | Port C I/O – bit 0 |
| 6          | PTF1           | PTF1            | PTF1           | Yes                       | Bidir | Port F I/O – bit 1 |
| 7          | NC             | None            | None           | No                        | NC    | No connection      |
| 8          | PTF3           | PTF3            | PTF3           | Yes                       | Bidir | Port F I/O – bit 3 |
| 9          | VDD            | None            | VDD            | No                        | Pwr   | ICS power          |
| 10         | NC             | None            | None           | No                        | NC    | No connection      |
| 11         | LVDD           | V <sub>DD</sub> | LVDD           | Yes                       | Pwr   | MCU power          |
| 12         | PTF5           | PTF5            | PTF5           | Yes                       | Bidir | Port F I/O – bit 5 |
| 13         | PTD7           | PTD7            | PTD7           | Yes                       | Bidir | Port D I/O – bit 7 |
| 14         | PTB7           | PTB7            | PTB7           | Yes                       | Bidir | Port B I/O – bit 7 |
| 15         | PTD5           | PTD5            | PTD5           | Yes                       | Bidir | Port D I/O – bit 5 |
| 16         | PTD1           | PTD1            | PTD1           | Yes                       | Bidir | Port D I/O – bit 1 |
| 17         | PTH1           | PTH1            | PTH1           | Yes                       | Bidir | Port H I/O – bit 1 |
| 18         | VERFL          | AVSS/<br>VERFL  | AVSS/<br>VERFL | Yes                       | Gnd   | ADC ground         |
| 19         | GND            | Vss             | GND            | Yes                       | Gnd   | ICS/MCU ground     |
| 20         | PTD3           | PTD3            | PTD3           | Yes                       | Bidir | Port D I/O – bit 3 |
| 21         | PTB2           | PTB2            | PTB2           | Yes                       | Bidir | Port B I/O – bit 2 |
| 22         | PTA7           | PTA7            | PTA7           | Yes                       | Bidir | Port A I/O – bit 7 |
| 23         | PTB4           | PTB4            | PTB4           | Yes                       | Bidir | Port BI/O – bit 4  |
| 24         | GND            | Vss             | GND            | Yes                       | Gnd   | ICS/MCU ground     |

Table A-1. Target Connector P7

| Pin<br>No. | Board<br>Label | MCU<br>Mnemonic | Schematic | Direct to MCU<br>Sockets? | Dir   | Signal Description                                   |
|------------|----------------|-----------------|-----------|---------------------------|-------|------------------------------------------------------|
| 25         | PTB6           | PTB6            | PTB6      | Yes                       | Bidir | Port BI/O – bit 6                                    |
| 26         | PTA4           | PTA4            | PTA4      | Yes                       | Bidir | Port A I/O – bit 4                                   |
| 27         | NC             | None            | None      | No                        | NC    | No connection                                        |
| 28         | PTA2           | PTA2            | PTA2      | Yes                       | Bidir | Port A I/O – bit 2                                   |
| 29         | NC             | None            | None      | No                        | NC    | No connection                                        |
| 30         | PTA0           | PTA0            | TGT_PTA0  | No, only to P5            | Bidir | Port A I/O – bit 0,<br>Unavailable MCU<br>connection |
| 31         | PTF6           | PTF6            | PTF6      | Yes                       | Bidir | Port F I/O – bit 6                                   |
| 32         | PTG2           | PTG2            | PTG2      | Yes                       | Bidir | Port G I/O – bit 2                                   |
| 33         | PTE1           | PTE1            | PTE1      | Yes                       | Bidir | Port E I/O – bit 1                                   |
| 34         | PTG0           | PTG0            | PTG0      | Yes                       | Bidir | Port G I/O – bit 0                                   |
| 35         | PTE3           | PTE3            | PTE3      | Yes                       | Bidir | Port E I/O – bit 3                                   |
| 36         | GND            | Vss             | GND       | Yes                       | Gnd   | ICS/MCU ground                                       |
| 37         | PTE5           | PTE5            | PTE5      | Yes                       | Bidir | Port E I/O – bit 5                                   |
| 38         | GND            | Vss             | GND       | Yes                       | Gnd   | ICS/MCU ground                                       |
| 39         | PTE7           | PTE7            | PTE7      | Yes                       | Bidir | Port E I/O – bit 7                                   |
| 40         | GND            | Vss             | GND       | Yes                       | Gnd   | ICS/MCU ground                                       |

Table A-1. Target Connector P7 (Continued)

Table A-2. Target Connector P8

| Pin<br>No. | Board<br>Label | MCU<br>Mnemonic | Schematic<br>NET | Direct to MCU<br>Sockets? | Dir          | Signal Description      |
|------------|----------------|-----------------|------------------|---------------------------|--------------|-------------------------|
| 1          | PTC5           | PTC5            | PTC5             | Yes                       | Bidir        | Port C I/O – bit 5      |
| 2          | PTC4           | PTC4            | PTC4             | Yes                       | Bidir        | Port C I/O – bit 4      |
| 3          | PTC3           | PTC3            | TGT_PTC3         | Yes, after reset          | Bidir        | Port C I/O – bit 3      |
| 4          | RST*           | RST*            | RST*             | No, ₽4 pin 2              | In or<br>out | External reset          |
| 5          | PTC1           | PTC1            | TGT_PTC1         | Yes, after reset          | Bidir        | Port C I/O – bit 1      |
| 6          | PTF0           | PTC0            | TGT_PTC0         | Yes, after reset          | Bidir        | Port C I/O – bit 0      |
| 7          | OSC1           | OSC1            | OSC1             | Yes                       | In           | Crystal amplifier input |
| 8          | PTF2           | PTF2            | PTF2             | Yes                       | Bidir        | Port F I/O – bit 2      |
| 9          | GND            | Vss             | GND              | Yes                       | Gnd          | ICS/MCU ground          |
| 10         | PTF4           | PTF4            | PTF4             | Yes                       | Bidir        | Port F I/O – bit 4      |
| 11         | GND            | Vss             | GND              | Yes                       | Gnd          | ICS/MCU ground          |
| 12         | PTF7           | PTF7            | PTF7             | Yes                       | Bidir        | Port F I/O – bit 7      |
| 13         | VERFH          | VERFH           | VERFH            | Yes                       | In           | ADC reference           |
| 14         | GND            | Vss             | GND              | Yes                       | Gnd          | ICS/MCU ground          |
| 15         | PTD6           | PTD6            | PTD6             | Yes                       | Bidir        | Port D I/O – bit 6      |
| 16         | PTD0           | PTD0            | PTD0             | Yes                       | Bidir        | Port D I/O – bit 0      |
| 17         | PTD4           | PTD4            | PTD4             | Yes                       | Bidir        | Port D I/O – bit 4      |
| 18         | VDDAR<br>EF    | VDDADRF         | VDDADRF          | Yes                       | Pwr          | ADC power               |
| 19         | PTH0           | PTH0            | PTH0             | Yes                       | Bidir        | Port H I/O – bit 0      |
| 20         | PTD2           | PTD2            | PTD2             | Yes                       | Bidir        | Port D I/O – bit 2      |
| 21         | PTB1           | PTB1            | PTB1             | Yes                       | Bidir        | Port B I/O – bit 1      |
| 22         | PTB0           | PTB0            | PTB0             | Yes                       | Bidir        | Port B I/O – bit 0      |
| 23         | PTB3           | PTB3            | PTB3             | Yes                       | Bidir        | Port B I/O – bit 3      |
| 24         | PTA6           | PTA6            | PTA6             | Yes                       | Bidir        | Port A I/O – bit 6      |
| 25         | PTB5           | PTB5            | PTB5             | Yes                       | Bidir        | Port B I/O – bit 5      |
| 26         | PTA5           | PTA5            | PTA5             | Yes                       | Bidir        | Port A I/O – bit 5      |

| Pin<br>No. | Board<br>Label | MCU<br>Mnemonic | Schematic<br>NET | Direct to MCU<br>Sockets? | Dir   | Signal Description                                           |
|------------|----------------|-----------------|------------------|---------------------------|-------|--------------------------------------------------------------|
| 27         | GND            | Vss             | GND              | Yes                       | Gnd   | ICS/MCU ground                                               |
| 28         | PTA3           | PTA3            | PTA3             | Yes                       | Bidir | Port A I/O – bit 3                                           |
| 29         | NC             | None            | None             | No                        | NC    | No connection                                                |
| 30         | PTA1           | PTA1            | PTA1             | Yes                       | Bidir | Port A I/O – bit 1                                           |
| 31         | NC             | None            | None             | No                        | NC    | No connection                                                |
| 32         | GND            | Vss             | GND              | Yes                       | Gnd   | ICS/MCU ground                                               |
| 33         | PTE0           | PTE0            | PTE0             | Yes                       | Bidir | Port E I/O – bit 0                                           |
| 34         | PTG1           | PTG1            | PTG1             | Yes                       | Bidir | Port G I/O – bit 1                                           |
| 35         | PTE2           | PTE2            | PTE2             | Yes                       | Bidir | Port E I/O – bit 2                                           |
| 36         | EVDD           | EVDD            | EVDD             | No                        | In    | Target power, reference<br>of on-board voltage<br>regulator. |
| 37         | PTE4           | PTE4            | PTE4             | Yes                       | Bidir | Port E I/O – bit 4                                           |
| 38         | GND            | Vss             | GND              | Yes                       | Gnd   | ICS/MCU ground                                               |
| 39         | PTE6           | PTE6            | PTE6             | Yes                       | Bidir | Port E I/O – bit 6                                           |
| 40         | GND            | Vss             | GND              | Yes                       | Gnd   | ICS/MCU ground                                               |

Table A-2. Target Connector P8 (Continued)

 Table A-3. MON08 Connector J2

| Pin<br>No. | Board<br>Label | MCU<br>Mnemonic   | Schematic<br>NET | Direct to MCU<br>Sockets? | Dir   | Signal Description                                                                                   |
|------------|----------------|-------------------|------------------|---------------------------|-------|----------------------------------------------------------------------------------------------------|
| 1          | RST_OUT*       | None              | RST_OUT*         | No                        | Out   | Reset signal to<br>target system: 0 to<br>+3.3 Vdc output<br>reflecting state of<br>MCU RST* signal  |
| 2          | GND            | None              | GND              | Yes                       | Gnd   | System ground                                                                                        |
| 3          | RST_IN*        | None              | RST_IN*          | No                        | In    | Reset signal from<br>Target System: 0 to<br>+3.3 Vdc input to<br>control state of MCU<br>RST* signal |
| 4          | RST*           | RST*              | RST*             | Yes                       | Bidir | External reset - Held<br>at +7.5 Vdc out of<br>reset                                                 |
| 5          | TGT_IRQ*       | None              | TGT_IRQ*         | No                        | In    | Reset signal from<br>target system: 0 to<br>+3.3 Vdc input to<br>control state of MCU<br>IRQ* signal |
| 6          | IRQ*           | IRQ*              | IRQ*             | Yes                       | Out   | External interrupt.<br>Held at +7.5 Vdc in<br>reset and when<br>TGT_IRQ* not<br>asserted (low)       |
| 7          | NC             | None              | None             | No                        | NC    | No connection                                                                                        |
| 8          | NC             | None              | None             | No                        | NC    | No connection                                                                                        |
| 9          | TGT_PTA0       | PTA0              | TGT_PTA0         | No<br>(only to ₽7)        | Bidir | Port A I/O.<br>Unavailable MCU<br>connection                                                         |
| 10         | PTA0           | PTA0/KBD0         | PTA0             | Yes                       | Bidir | Port A I/O. Host I/O present on this pin                                                             |
| 11         | TGT_PTC0       | PTC0, after reset | TGT_PTB0         | Yes, after reset          | Bidir | Port C I/O – bit 0                                                                                   |
| 12         | PTC0           | PTB0              | PTC0             | Yes                       | Bidir | Port C I/O – bit 0.<br>Held at +3.3 Vdc<br>during reset                                              |
| 13         | TGT_PTC1       | PTC1, after reset | TGT_PTC1         | Yes, after reset          | Bidir | Port C I/O – bit 1                                                                                   |

| Pin<br>No. | Board<br>Label | MCU<br>Mnemonic      | Schematic<br>NET | Direct to MCU<br>Sockets? | Dir   | Signal Description                               |
|------------|----------------|----------------------|------------------|---------------------------|-------|--------------------------------------------------|
| 14         | PTC1           | PTC1                 | PTC1             | Yes                       | Bidir | Port C I/O – bit 1.<br>Grounded during<br>reset  |
| 15         | TGT_PTC3       | PTC3, after<br>reset | TGT_PTC3         | Yes, after reset          | Bidir | Port C I/O – bit 3                               |
| 16         | PTC3           | PTC3                 | PTC3             | Yes                       | Bidir | Port C I/O – bit 3.<br>Grounded during<br>reset. |

Table A-3. MON08 Connector J2

APPENDIX A - TECHNICAL REFERENCE & TROUBLESHOOTING (

# A.6 TARGET-CABLE PIN ASSIGNMENTS

The following tables describe the pin assignments for these cables:

- FLEX target cable for use with the QFP target head adapters
- Target MON08 cable

| QFP Package<br>Pin Number | ICS08AB Board<br>Label | Target Head<br>Adapter Pin<br>Number | ICS08AB Connector<br>P1 Pin Number | ICS08AB Connector<br>P2 Pin Number |
|---------------------------|------------------------|--------------------------------------|------------------------------------|------------------------------------|
| 1                         | PTC4                   | 1                                    | NA                                 | 2                                  |
| 64                        | PTC5                   | 2                                    | NA                                 | 1                                  |
| 2                         | T_IRQ*                 | 3                                    | 2                                  | NA                                 |
| 21, 56                    | GND                    | 4                                    | 1                                  | NA                                 |
| 3                         | RST*                   | 5                                    | NA                                 | 4                                  |
| 63                        | PTC3                   | 6                                    | NA                                 | 3                                  |
| 21, 56                    | GND                    | 7                                    | 4                                  | NA                                 |
| 62                        | PTC2                   | 8                                    | 3                                  | NA                                 |
| 4                         | PTF0                   | 9                                    | NA                                 | 6                                  |
| 61                        | PTC1                   | 10                                   | NA                                 | 5                                  |
| 5                         | PTF1                   | 11                                   | 6                                  | NA                                 |
| 60                        | PTC0                   | 12                                   | 5                                  | NA                                 |
| 6                         | PTF2                   | 13                                   | NA                                 | 8                                  |
| 59                        | OSC1                   | 14                                   | NA                                 | 7                                  |
| 7                         | PTF3                   | 15                                   | 8                                  | NA                                 |
| NA                        | NC                     | 16                                   | 7                                  | NA                                 |
| 8                         | PTF4                   | 17                                   | NA                                 | 10                                 |
| 21, 56                    | GND                    | 18                                   | 19                                 | NA                                 |
| NA                        | NC                     | 19                                   | 10                                 | NA                                 |
| NA                        | VDD                    | 20                                   | 9                                  | NA                                 |
| 10                        | PTF7                   | 21                                   | NA                                 | 12                                 |
| 21, 56                    | GND                    | 22                                   | NA                                 | 11                                 |

#### Table A-4. FLEX Target Cable (M68CBL05C) for QFP Target Head Adapters

Т

| QFP Package<br>Pin Number | ICS08AB Board<br>Label | Target Head<br>Adapter Pin<br>Number | ICS08AB Connector<br>P1 Pin Number | ICS08AB Connector<br>P2 Pin Number |
|---------------------------|------------------------|--------------------------------------|------------------------------------|------------------------------------|
| 11                        | PTF5                   | 23                                   | 12                                 | NA                                 |
| 22, 56                    | LVDD                   | 24                                   | 11                                 | NA                                 |
| 21, 55                    | GND                    | 25                                   | 24                                 | NA                                 |
| 54                        | VERFH                  | 26                                   | NA                                 | 13                                 |
| 41                        | PTB7                   | 27                                   | 14                                 | NA                                 |
| 53                        | PTD7                   | 28                                   | 13                                 | NA                                 |
| 42                        | PTD0                   | 29                                   | NA                                 | 16                                 |
| 52                        | PTD6                   | 30                                   | NA                                 | 15                                 |
| 42                        | PTD1                   | 31                                   | 16                                 | NA                                 |
| 51                        | PTD5                   | 32                                   | 15                                 | NA                                 |
| 44                        | VDDAREF                | 33                                   | NA                                 | 18                                 |
| 50                        | PTD4                   | 34                                   | NA                                 | 17                                 |
| 45                        | VERFL                  | 35                                   | 18                                 | NA                                 |
| 49                        | PTH1                   | 36                                   | 17                                 | NA                                 |
| 46                        | PTD2                   | 37                                   | NA                                 | 20                                 |
| 48                        | PTH0                   | 38                                   | NA                                 | 19                                 |
| 47                        | PTD3                   | 39                                   | 20                                 | NA                                 |
| 21, 56                    | GND                    | 40                                   | 38                                 | NA                                 |
| 35                        | PTB1                   | 41                                   | NA                                 | 21                                 |
| 34                        | PTB0                   | 42                                   | NA                                 | 22                                 |
| 36                        | PTB2                   | 43                                   | 21                                 | NA                                 |
| 33                        | PTA7                   | 44                                   | 22                                 | NA                                 |
| 37                        | PTB3                   | 45                                   | NA                                 | 23                                 |
| 32                        | PTA6                   | 46                                   | NA                                 | 24                                 |
| 38                        | PTB4                   | 47                                   | 23                                 | NA                                 |
| 21, 56                    | GND                    | 48                                   | 40                                 | NA                                 |

# Table A-4. FLEX Target Cable (M68CBL05C) for QFP Target Head Adapters (Continued)

Т

Г

# Table A-4. FLEX Target Cable (M68CBL05C) for QFP Target Head Adapters (Continued)

| QFP Package<br>Pin Number | ICS08AB Board<br>Label | Target Head<br>Adapter Pin<br>Number | ICS08AB Connector<br>P1 Pin Number | ICS08AB Connector<br>P2 Pin Number |
|---------------------------|------------------------|--------------------------------------|------------------------------------|------------------------------------|
| 39                        | PTB5                   | 49                                   | NA                                 | 25                                 |
| 31                        | PTA5                   | 50                                   | NA                                 | 26                                 |
| 40                        | PTB6                   | 51                                   | 25                                 | NA                                 |
| 30                        | PTA4                   | 52                                   | 26                                 | NA                                 |
| 21, 56                    | GND                    | 53                                   | NA                                 | 9                                  |
| 29                        | PTA3                   | 54                                   | NA                                 | 28                                 |
| NA                        | NC                     | 55                                   | 27                                 | NA                                 |
| 28                        | PTA2                   | 56                                   | 28                                 | NA                                 |
| NA                        | NC                     | 57                                   | NA                                 | 29                                 |
| 27                        | PTA1                   | 58                                   | NA                                 | 30                                 |
| NA                        | NC                     | 59                                   | 29                                 | NA                                 |
| 26                        | PTA0                   | 60                                   | 30                                 | NA                                 |
| NA                        | NC                     | 61                                   | NA                                 | 31                                 |
| 21, 56                    | GND                    | 62                                   | NA                                 | 14                                 |
| 12                        | PTF6                   | 63                                   | 31                                 | NA                                 |
| 25                        | PTG2                   | 64                                   | 32                                 | NA                                 |
| 13                        | PTE0                   | 65                                   | NA                                 | 33                                 |
| 24                        | PTG1                   | 66                                   | NA                                 | 34                                 |
| 14                        | PTE1                   | 67                                   | 33                                 | NA                                 |
| 23                        | PTG0                   | 68                                   | 34                                 | NA                                 |
| 25                        | PTE2                   | 69                                   | NA                                 | 35                                 |
| NA                        | EVDD                   | 70                                   | NA                                 | 36                                 |
| 16                        | PTE3                   | 71                                   | 35                                 | NA                                 |
| 21, 56                    | GND                    | 72                                   | 36                                 | NA                                 |
| 17                        | PTE4                   | 73                                   | NA                                 | 37                                 |
| 21, 56                    | GND                    | 74                                   | NA                                 | 27                                 |

| QFP Package<br>Pin Number | ICS08AB Board<br>Label | Target Head<br>Adapter Pin<br>Number | ICS08AB Connector<br>P1 Pin Number | ICS08AB Connector<br>P2 Pin Number |
|---------------------------|------------------------|--------------------------------------|------------------------------------|------------------------------------|
| 18                        | PTE5                   | 75                                   | 37                                 | NA                                 |
| 21, 56                    | GND                    | 76                                   | NA                                 | 32                                 |
| 19                        | PTE6                   | 77                                   | NA                                 | 39                                 |
| 21, 56                    | GND                    | 78                                   | NA                                 | 38                                 |
| 20                        | PTE7                   | 79                                   | 39                                 | NA                                 |
| 21, 56                    | GND                    | 80                                   | NA                                 | 40                                 |

# Table A-4. FLEX Target Cable (M68CBL05C) for QFP Target Head Adapters (Continued)

| ICS08AB and<br>Target Pin<br>Number | ICS08AB<br>Board Label | ICS08AB and<br>Target Pin<br>Number | ICS08AB<br>Board Label |
|-------------------------------------|------------------------|-------------------------------------|------------------------|
| 1                                   | RSTO*                  | 9                                   | T_PTA0                 |
| 2                                   | GND                    | 10                                  | PTA0                   |
| 3                                   | RSTIN*                 | 11                                  | T_PTC0                 |
| 4                                   | RST*                   | 12                                  | PTC0                   |
| 5                                   | T_IRQ*                 | 13                                  | T_PTC1                 |
| 6                                   | IRQ*                   | 14                                  | PTC1                   |
| 7                                   | NC                     | 15                                  | T_PTC3                 |
| 8                                   | NC                     | 16                                  | PTC3                   |

| Table | A-5. | Target   | <b>MON08</b> | Cable |
|-------|------|----------|--------------|-------|
| Iabio |      | i ai got |              | Gabio |

# A.7 PARTS LIST

The parts list for the ICS08AB board is given in Table A-6.

Table A-6. ICS08AB Parts List

| Reference<br>Designator | Description | Manufacturer | Part Number |
|-------------------------|-------------|--------------|-------------|
|                         |             |              |             |
|                         |             |              |             |
|                         |             |              |             |
|                         |             |              |             |
|                         |             |              |             |
|                         |             |              |             |
|                         |             |              |             |
|                         |             |              |             |
|                         |             |              |             |
|                         |             |              |             |
|                         |             |              |             |
|                         |             |              |             |

| Reference<br>Designator | Description | Manufacturer | Part Number |
|-------------------------|-------------|--------------|-------------|
|                         |             |              |             |
|                         |             |              |             |
|                         |             |              |             |
|                         |             |              |             |
|                         |             |              |             |
|                         |             |              |             |
|                         |             |              |             |
|                         |             |              |             |
|                         |             |              |             |
|                         |             |              |             |
|                         |             |              |             |
|                         |             |              |             |
|                         |             |              |             |
|                         |             |              |             |
|                         |             |              |             |
|                         |             |              |             |
|                         |             |              |             |
|                         |             |              |             |
|                         |             |              |             |
|                         |             |              |             |
|                         |             |              |             |
|                         |             |              |             |
|                         |             |              |             |
|                         |             |              |             |
|                         |             |              |             |
|                         |             |              |             |
|                         |             |              |             |

#### Table A-6. ICS08AB Parts List (Continued)

| Reference<br>Designator | Description | Manufacturer | Part Number |
|-------------------------|-------------|--------------|-------------|
|                         |             |              |             |
|                         |             |              |             |
|                         |             |              |             |
|                         |             |              |             |
|                         |             |              |             |
|                         |             |              |             |
|                         |             |              |             |
|                         |             |              |             |
|                         |             |              |             |
|                         |             |              |             |
|                         |             |              |             |
|                         |             |              |             |
|                         |             |              |             |
|                         |             |              |             |
|                         |             |              |             |
|                         |             |              |             |
|                         |             |              |             |
|                         |             |              |             |
|                         |             |              |             |

#### Table A-6. ICS08AB Parts List (Continued)

# A.8 BOARD LAYOUT AND SCHEMATIC DIAGRAMS

Figure A-1 shows the ICS08AB board layout and component locations.

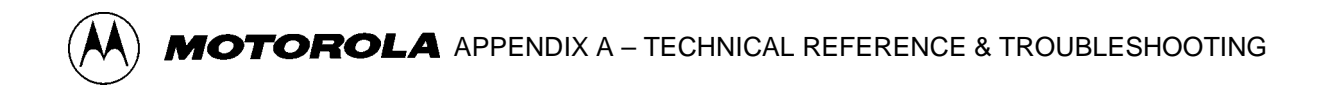

The ICS08AB schematic diagrams are on the following pages.

Figure A-1. IC508AB32 Board Layout

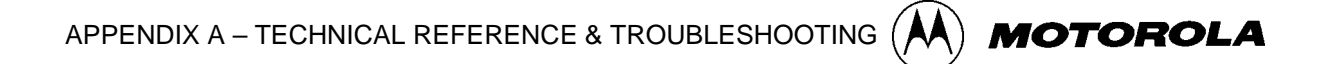

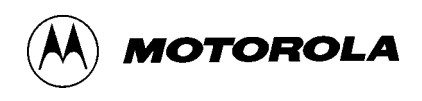

# APPENDIX B GLOSSARY

#### \_\_0-9\_\_

#### 8-bit MCU

A microcontroller whose data is communicated over a data bus made up of eight separate data conductors. Members of the MC68HC908 Family of microcontrollers are 8-bit MCUs.

#### A

An abbreviation for the accumulator of the MC68HC908AB32 MCU.

—A—

#### accumulator

An 8-bit register of the

MC68HC908AB32 CPU. The contents of this register may be used as an operand of an arithmetic or logical instruction.

#### assembler

A software program that translates source code mnemonics into opcodes that can then be loaded into the memory of a microcontroller.

#### assembly language

Instruction mnemonics and assembler directives that are meaningful to programmers and can be translated into an object code program that a microcontroller understands. The CPU uses opcodes and binary numbers to specify the operations that make up a computer program. Humans use assembly language mnemonics to represent instructions. Assembler directives provide additional information such as the starting memory location for a program. Labels are used to indicate an address or binary value.

#### ASCII

American Standard Code for Information Interchange. A widely accepted correlation between alphabetic and numeric characters and specific 7-bit binary numbers

#### 

#### breakpoint

During debugging of a program, it is useful to run instructions until the CPU gets to a specific place in the program, and then enter a debugger program. A breakpoint is established at the desired address by temporarily substituting a software interrupt (SWI) instruction for the instruction at that address. In response to the SWI, control is passed to a

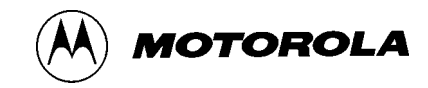

debugging program.

#### byte

A set of exactly eight binary bits.

-C—

#### С

An abbreviation for carry/borrow in the condition codes register of the MC68HC908AB32. When adding two unsigned 8-bit numbers, the C bit is set if the result is greater than 255 (\$FF).

#### CCR

An abbreviation for condition code register in the MC68HC908AB32. The CCR has five bits (H, I, N, Z, and C) that can be used to control conditional branch instructions. The values of the bits in the CCR are determined by the results of previous operations. For example, after a load accumulator (LDA) instruction, Z will be set if the loaded value was \$00.

#### clock

A square wave signal that is used to sequence events in a computer.

#### command set

The command set of a CPU is the set of all operations that the CPU knows how to perform. One way to represent an instruction set is with a set of shorthand mnemonics such as LDA meaning load A. Another representation of an instruction set is the opcodes that are recognized by the CPU.

#### condition codes register

The CCR has five bits (H, I, N, Z, and C) that can be used to control conditional branch commands. The values of the bits in the CCR are determined by the results of previous operations. For example, after

a load accumulator (LDA) instruction, Z will be set if the loaded value was \$00.

#### CPU

Central processor unit. The part of a computer that controls execution of instructions.

#### **CPU cycles**

A CPU clock cycle is one period of the internal bus-rate clock. Normally, this clock is derived by dividing a crystal oscillator source by two or more so the high and low times will be equal. The length of time required to execute an instruction is measured in CPU clock cycles.

#### **CPU registers**

Memory locations that are wired directly into the CPU logic instead of being part of the addressable memory map. The CPU always has direct access to the information in these registers. The CPU registers in an MC68HC908 are A (8-bit accumulator), X (8-bit index register), CCR (condition code register containing the H, I, N, Z, and C bits), SP (stack pointer), and PC (program counter).

#### cycles

See CPU cycles

#### —D—

#### data bus

A set of conductors that are used to convey binary information from a CPU to a memory location or from a memory location to a CPU; in the MC68HC908AB32, the data bus is 8-bits.

#### development tools

Software or hardware devices used to develop computer programs and

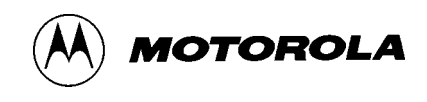

application hardware. Examples of software development tools include text editors, assemblers, debug monitors, and simulators. Examples of hardware development tools include simulators, logic analyzers, and PROM programmers. An in-circuit simulator combines a software simulator with various hardware interfaces.

—E—

#### **EPROM**

Erasable, programmable read-only memory. A non-volatile type of memory that can be erased by exposure to an ultra-violet light source. MCUs that have EPROM are easily recognized by their packaging: a quartz window allows exposure to UV light. If an EPROM MCU is packaged in an opaque plastic package, it is termed a one-time-programmable OTP MCU, since there is no way to erase and rewrite the EPROM.

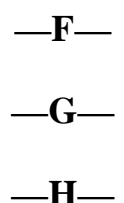

#### H

Abbreviation for half-carry in the condition code register of the MC68HC908AB32. This bit indicates a carry from the low-order four bits of an 8-bit value to the high-order four bits. This status indicator is used during BCD calculations. \_I\_

Ι

Abbreviation for interrupt mask bit in the condition code register of the MC68HC908AB32.

#### index register

An 8-bit CPU register in the MC68HC908AB32 that is used in indexed addressing mode. The index register (X) also can be used as a general-purpose 8-bit register in addition to the 8-bit accumulator.

#### input-output (I/O)

Interfaces between a computer system and the external world. For example, a CPU reads an input to sense the level of an external signal and writes to an output to change the level on an external signal.

#### instructions

Instructions are operations that a CPU can perform. Instructions are expressed by programmers as assembly language mnemonics. A CPU interprets an opcode and its associated operand(s) as an instruction.

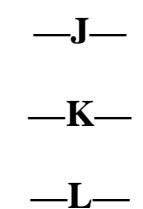

#### listing

A program listing shows the binary numbers that the CPU needs alongside the assembly language statements that the programmer wrote. The listing is generated by an assembler in the process of translating assembly language source statements into the binary information

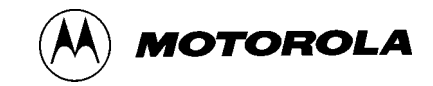

that the CPU needs.

#### —M—

#### MCU - Microcontroller unit

Microcontroller. A complete computer system including CPU, memory, clock oscillator, and I/O on a single integrated circuit.

\_\_N\_\_

#### Ν

Abbreviation for negative, a bit in the condition code register of the MC68HC908AB32. In two's-complement computer notation, positive signed numbers have a 0 in their MSB (most significant bit) and negative numbers have a 1 in their MSB. The N condition code bit reflects the sign of the result of an operation. After a load accumulator instruction, the N bit will be set if the MSB of the loaded value was a 1.

### -0-

#### object code file

A text file containing numbers that represent the binary opcodes and data of a computer program. An object code file can be used to load binary information into a computer system. Motorola uses the S-record file format for object code files.

#### operand

An input value to a logical or mathematical operation.

#### opcode

A binary code that instructs the CPU to do a specific operation in a specific way. The

MC68HC908AB32 CPU recognizes 210 unique 8-bit opcodes that represent addressing mode variations of 62 basic instructions.

#### **OTPROM**

A non-volatile type of memory that can be programmed but cannot be erased. An OTPROM is an EPROM MCU that is packaged in an opaque plastic package. It is called a one-time-programmable MCU because there is no way to expose the EPROM to a UV light.

#### —**P**—

#### PC

Abbreviation for program counter CPU register of the MC68HC908AB32.

#### program counter

The CPU register that holds the address of the next instruction or operand that the CPU will use.

#### RAM

Random Access Memory. Any RAM location can be read or written by the CPU. The contents of a RAM memory location remain valid until the CPU writes a different value or until power is turned off.

#### registers

Memory locations that are wired directly into the CPU logic instead of being part of the addressable memory map. The CPU always has direct access to the information in these registers. The CPU registers in the MC68HC908AB32 are A

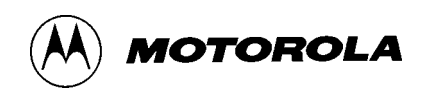

(8-bit accumulator), X (8-bit index register), CCR (condition code register containing the H, I, N, Z, and C bits), SP (stack pointer), and PC (program counter). Memory locations that hold status and control information for on-chip peripherals are called I/O and control registers.

#### reset

Reset is used to force a computer system to a known starting point and to force on-chip peripherals to known starting conditions.

### 

#### S-record

A Motorola standard format used for object code files.

#### simulator

A computer program that copies the behavior of a real MCU.

#### source code

See source program

#### SP

Abbreviation for stack pointer CPU register in the MC68HC908AB32 MCU.

#### source program

A text file containing instruction mnemonics, labels, comments, and assembler directives. The source file is processed by an assembler to produce a composite listing and an object file representation of the program.

#### stack pointer

A CPU register that holds the address of the next available storage location on the stack.

### $V_{DD}$

The positive power supply to a microcontroller (typically 5 volts dc).

#### V<sub>SS</sub>

The 0 volt dc power supply return for a microcontroller.

#### Word

A group of binary bits. Some larger computers consider a set of 16 bits to be a word but this is not a universal standard.

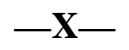

#### Х

Abbreviation for index register, a CPU register in the MC68HC908AB32.

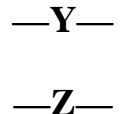

Z

Abbreviation for zero, a bit in the condition code register of the MC68HC908AB32. A compare instruction subtracts the contents of the tested value from a register. If the values were equal, the result of this subtraction would be 0 so the Z bit would be set; after a load accumulator instruction, the Z bit will be set if the loaded value was \$00.

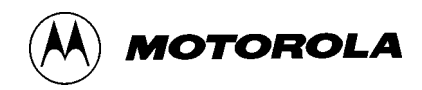

\_
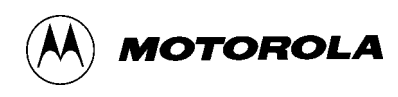

В board layout 1-4 С cables FLEX target 1-11, A-17 connections 1-11 connectors 1-12 MON08 A-21 target head adapter A-2 configuration, jumpers 2-2 connecting the board 1-14 connectors board interface 1-5 MON08 A-15 Target A-13 Target DIP A-11 D debuggers MON08 interface 2-4, 3-1 document conventions 1-13 Ε electrostatic discharge A-1 F FLASH memory 2-4, A-2, A-7, A-8 Η hardware installation 2-1 specifications 1-3 humidity 1-3 Ι I/O 1-1 **ICS PWR LED 2-3** ICS08RK software 1-2

## ICS08RK software 1-2 ICS08RK2 board 1-2, 2-1, 2-3, A-2, A-4, A-7, A-11, A-17, A-23 block diagram 1-6 board layout 1-4 parts list A-21 supply voltages 1-5 ICS08RKW simulator 1-2 interactive mode 2-1 J

```
jumpers
```

configuration 2-2 W2 2-2 W5 2-3 L LED ICS power 2-3, A-8 MCU power A-4, A-6, A-8, A-9 system power 1-14 Μ M68ICS08RK in-circuit simulator components 1-2 description 1-1 hardware 1-2 hardware specifications 1-3 quick-start 1-14 MC68HC908RK2 MCU 1-2 MCU 1-1, 1-2, 1-6 MCU subsystem block diagram 1-6 board reset 1-7 clocks 1-7 device configuration selection 1-8 host system connector 1-9 level translation 1-8 M68HC908RK2 1-7 operating voltage 1-9 target interface connector 1-10 variable selector 1-9 MCU subsystems board reset 1-7 MON08 1-2, 2-4, A-2, A-3, A-4, A-7, A-9, A-10, A-15, A-17, A-21 monitor mode, commands 1-8 monitor mode. See also MON08 Ρ parts list A-21 power connector 2-3 **LEDs ICS PWR LED A-8** MCU PWR LED A-4, A-6, A-8, A-9 SYSTEM POWER LED 1-14 requirements 1-3 supply, connecting 1-14, 2-2

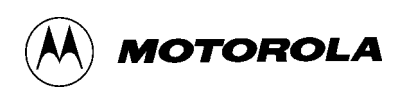

power connector 2-3 Q quick start 1-14 R relative humidity 1-3 RS-232 serial connector 2-3 S security feature 1-8 serial port connector 1-14, 2-3 specifications, hardware 1-3 stand-alone mode 2-1 supply voltages, ICS08RK2 1-5 SYSTEM POWER LED 1-14 Т target system cables A-2, A-17–A-20, A-21 connecting to 1-1, 2-3, 3-1, 3-4, A-2 connectors 3-1, A-11-A-16 description 1-1 interface 1-5 MCU A-2 MON08 interface 3-1, A-4, A-7 oscillator 2-3 reset 2-2 stand-alone mode 3-4 target head adapter A-2 temperature operating 1-3 storage 1-3 W Windows 3.x 1-1 Windows 95 1-1 Windows 98 1-1